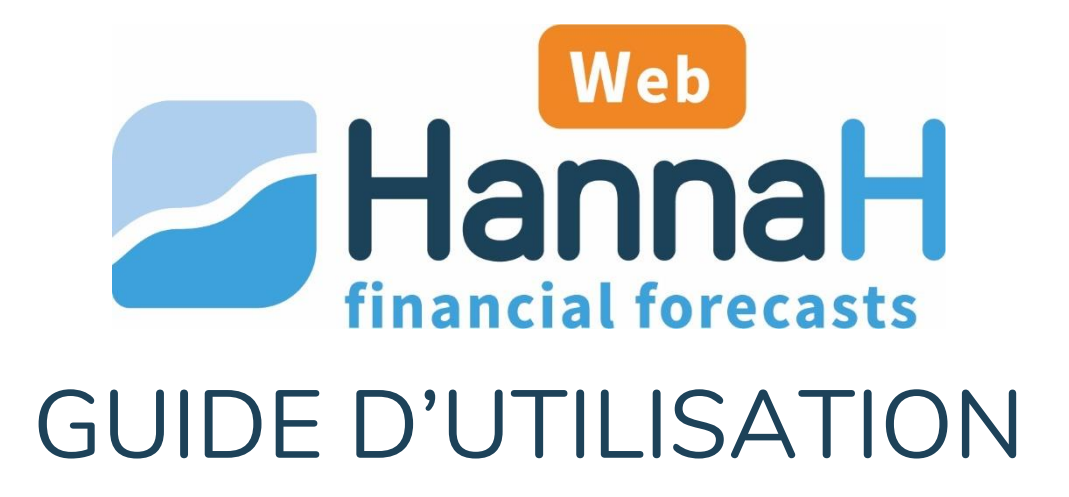

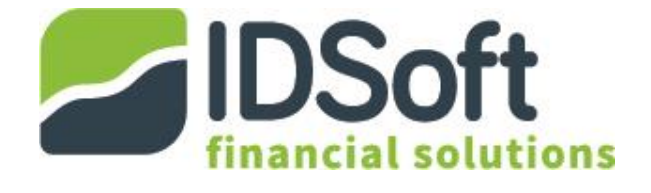

# Table des matières

| PREAM   | BULE                                                 | 4 |
|---------|------------------------------------------------------|---|
| ESPAC   | E DE TRAVAIL HANNAH WEB                              | 5 |
| Com     | ote personnel, Accueil et gestion des fiches clients | 5 |
| Fiche   | client                                               | 6 |
| Dupli   | cation d'un dossier                                  | 7 |
| SIGNAL  | ETIQUE ET PARAMETRES GENERAUX                        | 8 |
| Fiche   | Signalétique                                         | 8 |
| Parar   | nètres généraux                                      | 9 |
| L'INTEF | RFACE D'HANNAH WEB                                   |   |
| La ba   | rre de menu                                          |   |
| La co   | lonne de sous-menu                                   |   |
| L'écra  | an principal                                         |   |
| Le ta   | oleau chiffré                                        |   |
| LES DIF | FERENTS ECRANS D'ENCODAGE                            |   |
| Reve    | nus                                                  |   |
| 1.      | Définition du revenu                                 |   |
| 2.      | Personnalisation des variations du revenu            |   |
| 3.      | Récapitulatif de mes revenus mensuels                |   |
| Appr    | ovisionnements                                       |   |
| 1.      | Définition de l'approvisionnement                    |   |
| 2.      | Personnalisation de l'approvisionnement - Stock      |   |
| Frais   | généraux                                             |   |
| 1.      | Définition de la charge/du frais                     |   |
| 2.      | Personnalisation des variations de la charge         |   |
| 3.      | Récapitulatif de ma charge                           |   |
| Rému    | unérations                                           |   |
| 1.      | Définition de la rémunération                        |   |
| 2.      | Personnalisation des variations de la rémunération   |   |
| 3.      | Récapitulatif de ma rémunération                     |   |
| Délai   | s de paiement                                        |   |
| Index   | ation                                                |   |
| Inves   | tissements                                           |   |
| VERSIO  | N 01/21                                              | 2 |

| 1.                 | Définition de l'investissement                     | 29 |
|--------------------|----------------------------------------------------|----|
| 2.                 | Etalement des paiements                            | 30 |
| Créar              | nces et dettes                                     | 30 |
| 1.                 | Définition de ma créance ou ma dette               | 31 |
| 2.                 | Tableau de remboursement de ma créance ou ma dette | 32 |
| Finan              | icements                                           | 32 |
| 1.                 | Définition de mon financement                      | 33 |
| Bilan              | de départ                                          | 35 |
| LES DIF            | FERENTS ECRANS DE FISCALITE                        | 37 |
| Parar              | nètres                                             | 37 |
| Calcu              | Il de l'impôt                                      | 38 |
| IMPOR <sup>-</sup> | TATIONS                                            | 39 |

# PREAMBULE

HannaH Web est un outil en ligne de prévisions financières puissant et précis.

Sur base des données encodées et/ou importées, HannaH Web génère une analyse prévisionnelle, indispensable à la prise de bonnes décisions :

- Un calcul de la trésorerie mensuelle avec le détail pour chacun des flux de trésorerie et une visualisation de la courbe de trésorerie. Ces résultats permettent de déterminer entre autres les besoins de financements nécessaires (fonds propres, augmentation de capital et d'apports, délais fournisseurs, ...) ou encore la situation de la liquidité en vue d'une distribution du résultat (double test de liquidité);
- L'établissement de comptes prévisionnels pour constitutions de sociétés et développements de sociétés existantes (comptes de résultats, bilans de départ et de clôtures, ...)

## HannaH Web est rapide et fiable :

*Déterminez les données que vous désirez encoder.* Chaque situation peut être prise en charge : le chiffre d'affaires attendu et les différentes charges (fixes ou variables), les indexations et augmentations, les investissements, les financements, ...

*Choisissez le niveau de détail nécessaire.* Par exemple, vous pouvez rassembler tous vos services et biens divers en quelques lignes ou les détailler un par un.

*Importez vos données* (balances complètes, chiffres d'affaires, charges, tableaux d'amortissements) et adaptez-les selon la situation. Par exemple, basez-vous sur les chiffres de l'année précédant les prévisions ou ceux du budget de l'année pour l'importation. HannaH Web vous fait donc gagner du temps et de la précision.

Pour chaque modification des données, HannaH Web adapte les résultats instantanément. Vous pouvez même afficher chaque écran, que ce soit d'encodage, de résultats ou de paramétrage, dans un onglet différent de votre navigateur. Ceci vous permet par exemple de mesurer directement l'impact de vos modifications et d'améliorer votre compréhension.

Conformes à la législation belge, tous les résultats peuvent être obtenus en français et néerlandais.

# ESPACE DE TRAVAIL HANNAH WEB

## Compte personnel, Accueil et gestion des fiches clients

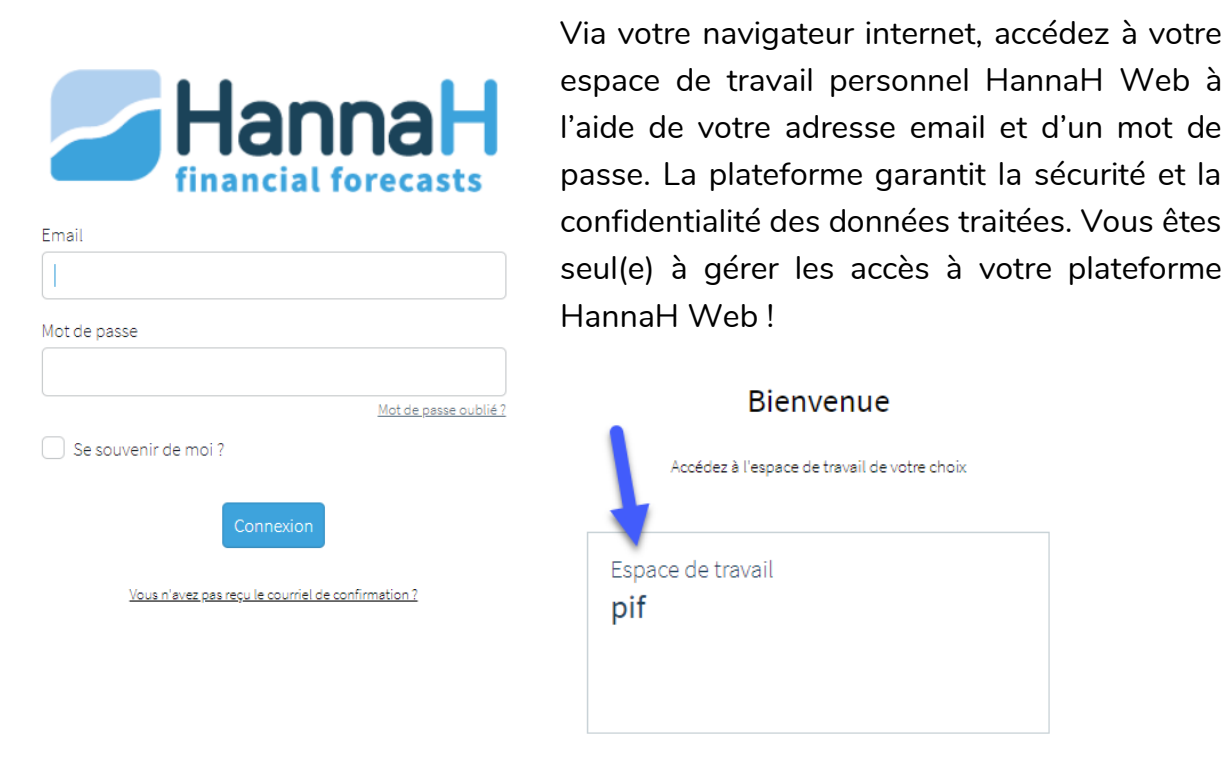

Une fois l'espace de travail sélectionné, vous arrivez sur la page 'Mes clients' avec la liste de vos clients déjà créés. Plusieurs options sont possibles :

|                                                        |                                                  |                                                  | 1             |                 |                  |
|--------------------------------------------------------|--------------------------------------------------|--------------------------------------------------|---------------|-----------------|------------------|
| 1<br>Mes clients                                       |                                                  |                                                  | Nom du client | 2<br>1: Pardate | + Nouveau client |
|                                                        | 5                                                |                                                  |               |                 | 7                |
| Porteur de projet C<br>Modifé II y a quelques secondes | Client IPP B<br>Modifiel I y a quelques secondes | Entreprise cliente A<br>Modifié ILy a une minute | 1             |                 | ۹)               |
|                                                        |                                                  |                                                  |               |                 |                  |

1. La flèche gauche vous permet de revenir à la liste des espaces de travail ;

2. Ces deux cases vous permettent soit de rechercher un client à l'aide d'un mot clé, soit de trier la liste de vos clients par dates de création des fiches clients ou par ordre alphabétique ;

**3**. L'avatar en haut à droite vous permet d'accéder aux paramètres de votre compte personnel, trouver le guide d'utilisation et de vous déconnecter ;

4. Créez une nouvelle fiche client ou modifiez celle d'un client existant. La fenêtre suivante s'ouvrira alors :

Encodez au minimum un 'Nom d'entreprise' pour pouvoir créer la nouvelle fiche client.

| om de l'entreprise | Premièrer personne de contact |  |
|--------------------|-------------------------------|--|
|                    | Nom                           |  |
| hamp requis        |                               |  |
| dresse             | Adresse email                 |  |
| Rue et numéro      | Numéro de téléphone           |  |
| Code postal Ville  | Seconde personne de contact   |  |
| Belgique           | Nom                           |  |
|                    | Adresse email                 |  |
|                    | Numéro de téléphone           |  |

5. Chaque client est représenté par une étiquette. Cette dernière reprend le nom complet du client et la dernière date de modification des informations de ce dernier. Cliquez simplement dessus pour accéder à l'ensemble des fichiers du client.

## Fiche client

Une fois l'étiquette sélectionnée, la fiche client s'ouvre et se présente comme sur la figure ci-dessous. De nouveau, plusieurs choix s'offrent à vous :

|                       |                                          |                                                                                | 9                        |
|-----------------------|------------------------------------------|--------------------------------------------------------------------------------|--------------------------|
| Client : Client IPP B |                                          | 2                                                                              | + Nouveau plan financier |
| Pays: Belgique        | Personne de contact : Monsieur Joli      | Seconde personne de contact :                                                  | /                        |
| Vile: Boijoli         | Adresse email : Joli@Joli.be             | Adresse email :                                                                |                          |
|                       | N <sup>*</sup> de téléphone : +123456789 | N <sup>e</sup> de téléphone :                                                  |                          |
| Plan financier        |                                          |                                                                                |                          |
| 4                     | Plan fin. version pessimiste             | Plan financier vers. optimiste     Hoofd by 22 motes     Controls     Controls | •                        |
| Nouve                 | aux plan financiers                      |                                                                                | -3                       |

**1**. La flèche gauche vous permet de revenir à la liste de vos clients.

2. Le ruban bleu reprend les coordonnées principales de votre client. Vous pouvez directement accéder à l'écran de modification de ces informations via le crayon en haut à droite du ruban bleu.

**3**. Chaque fichier existant est représenté par une étiquette. Cette dernière reprend le nom du fichier, ses dates de création et de dernière modification. Cliquez sur l'étiquette pour entrer dans le fichier correspondant.

4. Créez un nouveau fichier en cliquant sur le bouton bleu en haut à droite ou sur l'étiquette vierge.

## Duplication d'un dossier

Dans les fiches clients, chaque dossier peut être dupliqué, que ce soit pour générer un nouveau scénario pour le même projet, ou tout simplement partir d'un plan financier pour en générer un nouveau pour un autre client mais pour le même secteur d'activités.

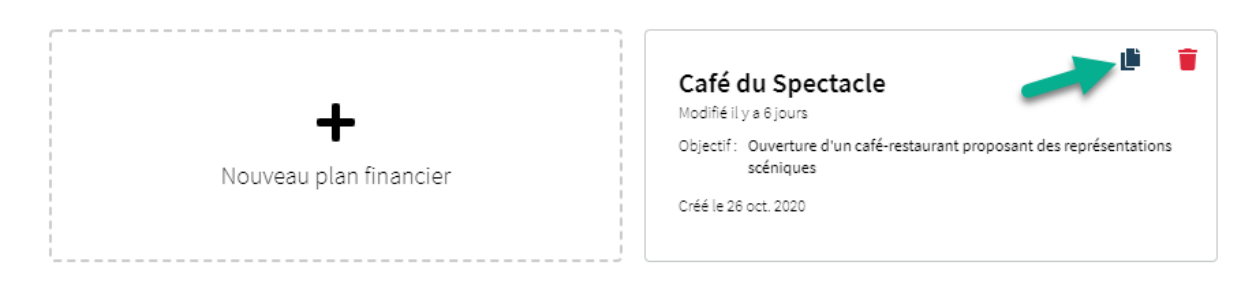

Chaque dossier, représenté par une vignette, propose l'option 'dupliquer' via le petit logo représentant deux fichiers superposés.

Une fois cliqué sur le bouton, HannaH Web vous proposera soit de dupliquer le dossier dans la même fiche client, soit de sélectionner la fiche d'un autre client dans laquelle dupliquer le dossier choisi.

| Dupliquer ce dossier                                            |
|-----------------------------------------------------------------|
| Voulez-vous dupliquer ce dossier dans ce client ?<br>Oui<br>Non |
| Choisir le client                                               |
| Select 🗸 🗸                                                      |
| D'accord Fermer                                                 |

# SIGNALETIQUE ET PARAMETRES GENERAUX

## Fiche Signalétique

Lors de la création d'un nouveau fichier, l'écran 'Fiche Signalétique' est automatiquement ouvert.

## Fiche Signalétique

| Nom du dossier *                            |                               |                       |
|---------------------------------------------|-------------------------------|-----------------------|
|                                             |                               |                       |
| Champ requis<br>Longueur 0/30               |                               |                       |
| Forme juridique *                           | C'est une entreprise *        | Assujetti à la TVA *  |
| Select 🗸 🗸                                  | Constitution                  | Oui                   |
| Champ requis                                | <ul> <li>Existante</li> </ul> | 🔘 Non                 |
|                                             | Champ requis                  | Champ requis          |
| Début du 1er exercice *                     | Durée du 1er exercice *       | Nombre d'exercices *  |
| <b>ii</b> 12/2020                           | Select 🗸 🗸                    | Select 🗸 🗸            |
|                                             | Champ requis                  | Champ requis          |
| Pays *                                      | Devise *                      |                       |
| Belgique 🗸 🗸                                | Euro 🛛 🗸 🗸                    |                       |
| Note/Mémo (non repris dans les impressions) |                               |                       |
|                                             |                               |                       |
|                                             |                               |                       |
|                                             |                               |                       |
|                                             |                               |                       |
|                                             |                               |                       |
|                                             | Sauvergarder                  | Paramètres généraux 🔸 |

- Nom du dossier : donnez un nom à votre fichier ;
- Forme juridique : choisissez entre 'Société', 'personne morale', 'Indépendant', 'personne physique' et 'A.S.B.L.';
- C'est une **entreprise**...
  - En création : HannaH Web vous proposera de développer le bilan de départ de l'activité et se basera sur une page bilantaire blanche;
  - Existante : HannaH Web vous proposera d'intégrer par encodage et/ou importation la dernière balance du client avant la période de prévisions ;
- Assujetti à la TVA : Oui ou Non ;
- Date de début et durée des prévisions : La date de début du fichier est exprimée en mois/année. Qu'il s'agisse de démarrer une nouvelle entreprise ou d'analyser une société existante, cette date correspond au début de la projection.

Pour une société existante, il est préférable de faire correspondre la date de début avec la période comptable.

La durée du premier exercice peut s'étendre sur 1 à 24 mois (par exemple pour une constitution).

Vous choisissez vous-même le nombre d'exercices pour vos prévisions (Maximum 20 exercices).

- Secteur(s) d'activité(s) : à venir.
- Note/Mémo : indiquez éventuellement dans ce cadre les objectifs poursuivis en créant ce fichier, les paramètres propres à ce scénario, ... Notez que ce texte ne sera pas repris dans les impressions.

**Attention**, une fois votre fiche signalétique sauvegardée, il n'est plus possible de changer la forme juridique, l'assujettissement TVA, les dates et durées.

## Paramètres généraux

Une fois les détails de votre dossier remplis, vous pouvez définir la longueur des comptes comptables dans les "Paramètres généraux", ainsi que le taux de TVA standard.

|                          |   | < test 🔅 🖶 Encodage Fiscalité Résultats |
|--------------------------|---|-----------------------------------------|
| <b>test</b><br>nov. 2020 |   | Paramètres généraux                     |
|                          |   | Code PCMN * Code PCMN *                 |
| Signalétique             | ď | Oui     Non     6     V                 |
| Paramètres généraux      | Ľ | Taux de TVA par défaut *                |
|                          |   | 21 %                                    |
|                          | ď | Déclaration TVA *                       |
|                          |   | Trimestrielle                           |
|                          | ď |                                         |
|                          |   | Sauvergarder                            |

- Code PCMN : souhaitez-vous travailler avec un plan comptable ? Si oui, combien de chiffres comporteront vos codes (par défaut 6) ;
- Par défaut, lorsque vous créez une donnée d'exploitation (produit ou charge) ou un investissement, le taux de TVA appliqué à l'élément est de 21%. Vous avez la possibilité de définir quel taux de TVA par défaut vous souhaitez lorsque vous créez un nouvel élément dans ce fichier ;

# L'INTERFACE D'HANNAH WEB

La structure de l'interface se décompose en :

- 1. Une barre de menu,
- 2. Une colonne de sous-menu,
- 3. Un écran principal,
- 4. Un tableau chiffré.

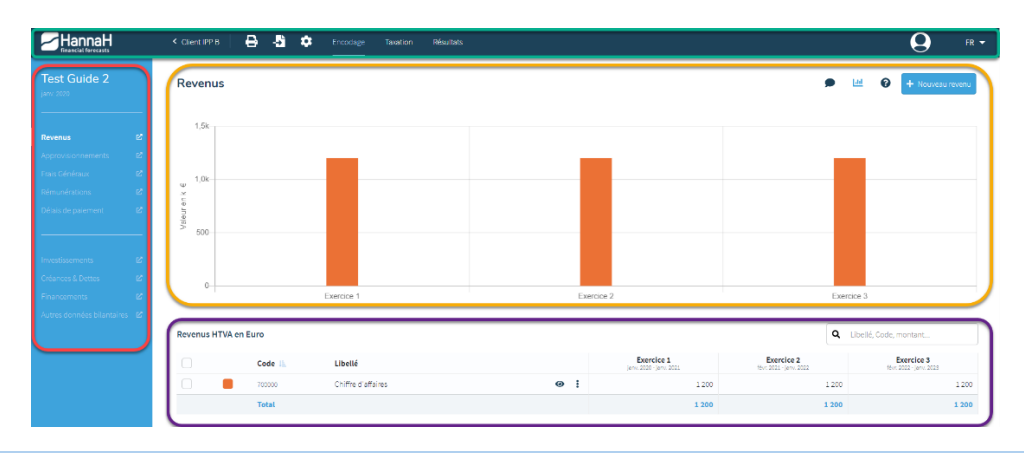

## La barre de menu

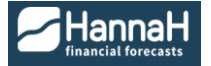

Cliquez sur le logo HannaH Web pour revenir à la liste de vos clients ;

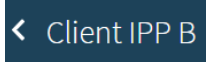

La flèche gauche avec le nom du client vous redirigera vers la fiche client avec l'ensemble de ses coordonnées et de ses fichiers ;

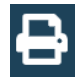

Cliquez sur l'imprimante pour accéder directement au menu des impressions du fichier ;

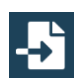

Cliquez sur la flèche posée sur une feuille pour accéder au menu des importations ;

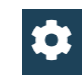

Cliquez sur l'engrenage pour faire apparaître la colonne de sous-menu des paramétrages avec la fiche signalétique, les paramétrages et commentaires généraux, et le rapport du fichier ;

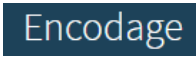

Cliquez sur 'Encodage' pour faire apparaître la colonne de sous-menu avec les différents écrans d'encodage. A noter que l'écran qui s'ouvre par défaut est l'écran des 'Revenus' ;

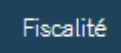

Cliquez sur 'Fiscalité' pour faire apparaître la colonne de sous-menu avec les écrans de paramétrage d'imposition et le détail du calcul de l'impôt. A noter que l'écran qui s'ouvre par défait est l'écran 'Paramètres' d'imposition.

# Résultats

Cliquez sur 'Résultats' pour faire apparaître la colonne de sous-menu avec les différents écrans de tableaux prévisionnels. A noter que l'écran qui s'ouvre par défaut est l'écran du 'Bilan' ;

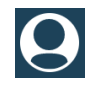

Cliquez sur votre Avatar pour accéder aux données de votre compte, accéder au guide d'utilisation ou pour vous déconnecter.

### La colonne de sous-menu

Cette colonne située à gauche de l'écran reprend systématiquement le nom du fichier dans lequel vous travaillez ainsi que la date mois/année du début des prévisions du fichier.

En fonction de votre choix dans la barre de menu, votre colonne de sous-menu variera :

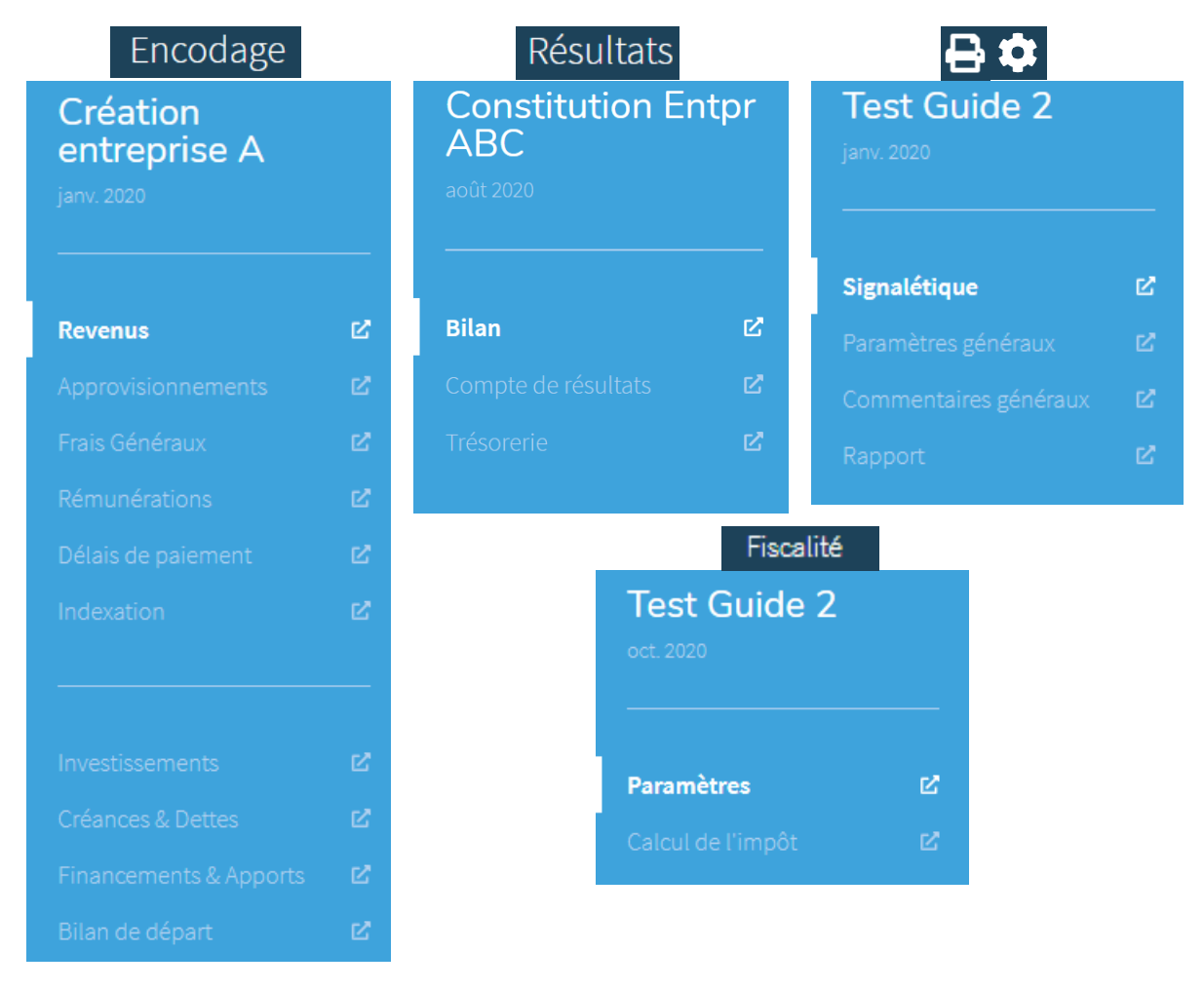

En cliquant sur l'icône **C**, l'écran choisi s'ouvrira dans un nouvel onglet de votre navigateur. Vous avez donc la possibilité d'ouvrir simultanément autant de tableaux que vous le désirez, et ce, sur un ou plusieurs écrans d'ordinateur. Vous avez donc par exemple la possibilité d'ouvrir côte à côte l'écran d'encodage 'Revenus' et l'écran de résultats 'Trésorerie', et de voir directement l'impact sur la liquidité d'une augmentation du chiffre d'affaires de x%.

## L'écran principal

L'écran principal est composé de :

- Un volet 'Titre et options' ;
- Un volet 'graphique'.

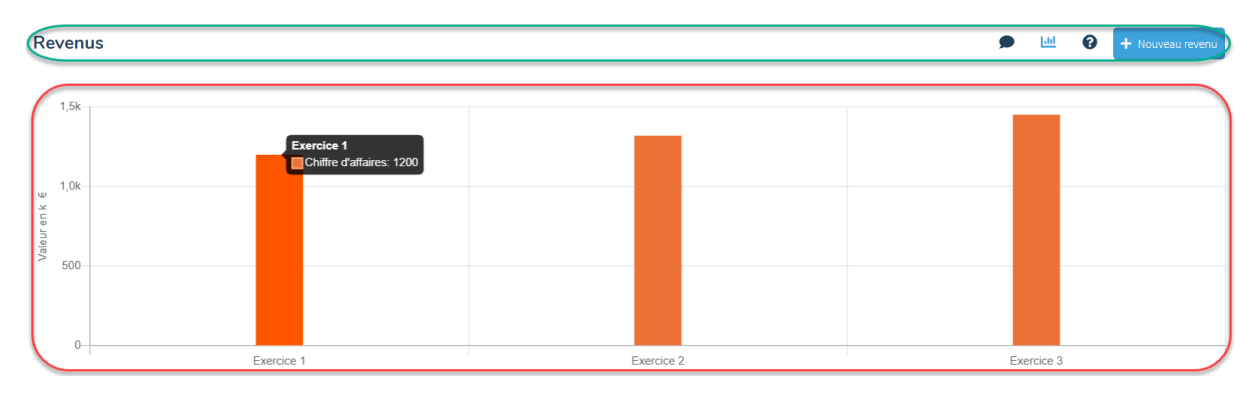

Dans le volet 'Titre et options', vous retrouverez...

Revenus

Le titre de l'écran sur lequel vous vous trouvez ;

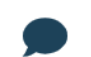

La bulle qui vous permet d'accéder à la fenêtre de commentaires propres à l'écran ;

La possibilité de montrer ou masquer le volet 'graphique' ;

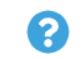

La possibilité de faire apparaître la fenêtre 'aides et tutoriels' ;

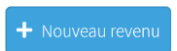

La possibilité d'encoder un nouvel élément (uniquement dans les écrans d'encodage.

La fenêtre 'Aides et tutoriels' reprend une explication texte et vidéo des utilisations et interprétations possibles dans l'écran ouvert, d'encodage ou de résultats. Il est donc possible de faire apparaître cette fenêtre via le bouton ? du volet 'Titre et options'.

Le volet '**Graphique**' propose un graphique qui peut être, en fonction de l'écran, présenté en histogrammes ou en courbes, de façon mensuelle ou par exercice. Lorsque vous passez avec la souris sur un point du graphique, certaines informations apparaissent dans une bulle pour en faciliter sa compréhension. Il est donc possible de masquer ou montrer cette partie via le bouton <sup>[11]</sup> du volet 'Titre et options'.

## Le tableau chiffré

Ce tableau reprend l'ensemble des éléments soit créés dans l'écran d'encodage, soit constituant le tableau de résultats sélectionné. Dans les écrans d'encodage, plusieurs options s'ouvrent à vous :

| Revenus HTV | /A en Euro |                    |                                    |                                     | ٩                                   | Libellé, Code, montant              |
|-------------|------------|--------------------|------------------------------------|-------------------------------------|-------------------------------------|-------------------------------------|
|             | Code       | Libellé 🞼          |                                    | Exercice 1<br>soût 2020 - soût 2021 | Exercice 2<br>sept 2021 - soût 2022 | Exercice 3<br>sept 2022 - août 2023 |
|             | 700000     | Chiffre d'affaires | •                                  | 1 200                               | 1 440                               | 1 872                               |
|             | Total      |                    | 🗹 Editer<br>🕒 Dupliquer            | 1 200                               | 1 440                               | 1 872                               |
|             |            |                    | <ul> <li>Voir le récapi</li> </ul> | itulatif                            |                                     |                                     |
|             |            |                    | 🛎 Cacherdu gr                      | aphique                             |                                     |                                     |
|             |            |                    | i Supprimer                        |                                     |                                     |                                     |

| 0            | Au-dessus à droite du tableau, vous avez la possibilité de rechercher un                 |
|--------------|------------------------------------------------------------------------------------------|
| 4            | élément via un mot clé, un code comptable ou encore un montant ;                         |
| 14           | Sur la 1 <sup>ère</sup> ligne de titre du tableau, vous avez la possibilité de trier vos |
| +=           | éléments par codes, libellé, montant, par ordre croissant ou décroissant ;               |
|              | Editez/modifiez votre élément via le menu i ou simplement en cliquant sur la             |
|              | ligne de celui-ci ;                                                                      |
| ı            | Dupliquer votre élément via le menu 🕯. Une nouvelle ligne apparaîtra dans le             |
|              | tableau avec le même code comptable, et le même libellé suivi d'un (1) ;                 |
| 0            | L'œil du tableau ou du menu vous permettra de voir le récapitulatif détaillé             |
| •            | de l'élément dans sa fenêtre de détails ;                                                |
|              | Vous pouvez choisir de retirer les éléments de votre graphique un par un, et             |
| 📥 📒          | ce via le menu ᠄ ou directement avec le carré de couleur sur la ligne de                 |
|              | l'élément ;                                                                              |
| Ť            | Supprimez les éléments un par un via le menu : ou sélectionnez plusieurs                 |
| Supprimer la | éléments et supprimez-les tous en une fois. Un message vous demandera de                 |
| sélection    | confirmer votre opération.                                                               |

# LES DIFFERENTS ECRANS D'ENCODAGE

## Revenus

L'écran d'encodage va vous permettre de travailler les données des catégories suivantes :

- 70 Chiffre d'affaires
- 71 Var. stocks et commande en cours
- 72 Production immobilisée
- 73 Cotisation, dons, legs et subsides
- 74 Autre produit d'exploitation
- 75 Produit financier
- 76 Produit non récurrent

#### + Nouveau revenu

Lorsque vous ajouter un nouveau revenu, une fenêtre d'encodage apparaît et 3 écrans se présentent à vous.

#### 1. Définition du revenu

| Encoder un revenu - Défir             | nition                             |                          |                      | Définition       | Market Personnalisation | <b>∨</b><br>Récapitulatif |
|---------------------------------------|------------------------------------|--------------------------|----------------------|------------------|-------------------------|---------------------------|
| Catégorie comptable                   |                                    | Code comptable           | Intitulé *           |                  |                         |                           |
| 70 Chiffre d'affaires                 |                                    | 70 0100                  | Ventes de chaussures |                  |                         |                           |
| Date de début *                       | Date de fin                        | 4 cimies                 |                      |                  |                         |                           |
| ₩ 08/2020                             | mm/AAAA                            |                          |                      |                  |                         |                           |
| lype de revenu                        |                                    |                          |                      |                  |                         |                           |
| Autres produits                       |                                    | ·                        |                      |                  |                         |                           |
| Nontant initial                       | Taux de TVA                        | Fréquence                |                      |                  |                         |                           |
| 400                                   | 21                                 | % Mensuelle              |                      |                  |                         |                           |
| Commentaire (celui-ci sera repris dar | ns les impressions)                |                          |                      |                  |                         |                           |
| Nous comptons vendre 20 paires d      | e chaussures par mois à un prix de | 20€ <u>htva</u> la paire |                      |                  |                         |                           |
|                                       |                                    |                          |                      |                  |                         |                           |
| Créer                                 |                                    |                          | personnaliser        | les variations 🔸 |                         |                           |

Pour définir votre revenu, commencez par choisir une **catégorie comptable**, précisez éventuellement le **code** et l'**intitulé** de l'élément.

Précisez la **date de début** à laquelle le revenu commencera à être perçu. Par défaut la perception du revenu ne s'arrête pas tout au long de la période étudiée. Si cela devait être le cas, précisez-le dans la case **'Date de fin**'.

Choisissez votre Type de revenu (pour le moment 'Autres produits' disponible) :

• Autres produits : pour travailler un montant global à une certaine fréquence ;

• ...

Encodez un **montant initial**, paramétrez le **taux de TVA** le cas échéant et précisez la fréquence de perception du revenu.

Plusieurs fréquences sont envisageables :

- Ponctuelle : une perception unique à la date de début ;
- Quotidienne (5j ou 6j/sem) : HannaH Web multipliera le revenu quotidien par 5 ou 6 jours puis par 52 semaines pour obtenir le revenu annuel. Ce dernier sera divisé en 12 et lissé en revenus mensuels ;
- Hebdomadaire : HannaH Web multipliera le revenu hebdomadaire par 52 semaines pour obtenir le revenu annuel. Ce dernier sera divisé en 12 et lissé en revenus mensuels;
- Mensuelle/Bimestrielle/Trimestrielle/Semestrielle/Annuelle : Une perception du revenu se fera à la fréquence choisie à partir de la date de début et tout au long des prévisions sauf mention d'une date de fin.

Expliquez votre développement du revenu à l'aide du tableau de **commentaires**. Opgelet het wordt niet opgenomen in het verslag.

| ncoder un revenu - Personnalisa                                                               | ation                                                            |                                   | Définition Per | connalisation Récapitulatif |
|-----------------------------------------------------------------------------------------------|------------------------------------------------------------------|-----------------------------------|----------------|-----------------------------|
| vous avez encodé des valeurs dans l'écrans p<br>vous maintenant d'ajouter des variations et d | récédent, le tableau du bas vous donne u<br>e voir leurs impacts | n aperçu sur la période analysée. |                |                             |
|                                                                                               | Exercice 1                                                       | Exercice 2                        | E              | kercice 3                   |
| Unité de variations                                                                           | Pourcentage (%)                                                  | Unité (0,00)                      | ✓ Unité (0,00) | ~                           |
| Variations                                                                                    |                                                                  |                                   |                | 200                         |
|                                                                                               | $\checkmark$                                                     | $\checkmark$                      |                | $\mathbf{v}$                |
| Revenus en Euro                                                                               | Exercice 1                                                       | Exercice 2                        | E              | kercice 3                   |
| août                                                                                          | (                                                                | 140                               | 540            | 74                          |
| septembre                                                                                     |                                                                  | 140                               | 540            | 74                          |
| octobre                                                                                       |                                                                  | 140                               | 540            | 74                          |
| novembre                                                                                      |                                                                  | 440                               | 540            | 74                          |
| décembre                                                                                      |                                                                  | 440                               | 540            | 74                          |
| janvier                                                                                       |                                                                  | 140                               | 540            | 74                          |
| février                                                                                       |                                                                  | 140                               | 540            | 74                          |
| mars                                                                                          |                                                                  | 140                               | 540            | 74                          |
| avril                                                                                         |                                                                  | 440                               | 540            | 74                          |
| mai                                                                                           |                                                                  | 140                               | 540            | 74                          |
| juin                                                                                          |                                                                  | 140                               | 540            | 74                          |
| juillet                                                                                       |                                                                  | 140                               | 540            | 74                          |
| Total                                                                                         | 52                                                               | 80 6                              | 480            | 8 88                        |

#### 2. Personnalisation des variations du revenu

Sur base du montant initial et de la fréquence encodés dans l'écran de définition, vous avez la possibilité de créer des variations, des indexations d'année en année.

Deux possibilités s'offrent à vous :

- Variation en pourcentage (%) : indiquez-le % d'évolution de vos valeurs. Par exemple, une augmentation de 10% sur un revenu de 400 le fera passer à 440.
- Variation en Unité (0,00) : indiquez l'évolution de vos revenus en valeur. Par exemple, une augmentation de 100 sur un revenu de 440 le fera passer à 540.

A noter qu'une indexation établie sur un exercice impacte également les exercices suivants. Une variation sur un exercice vient donc s'additionner aux variations éventuelles des exercices précédents.

| de personalisation 🖌 Personnali | ser la période de lancement 💿 👘 Person | nnaliser tous les exercices O Baser les va | iriations sur la période de lancement |
|---------------------------------|----------------------------------------|--------------------------------------------|---------------------------------------|
| Avenus en Euro                  | Exercice 1                             | Exercice 2                                 | Exercice 3                            |
| Unité de variations             | Pourcentage (%)                        | Pourcentage (%)                            | Pourcentage (96)                      |
| Variations                      | 0                                      | 5                                          |                                       |
| décembre                        | 10 €                                   | 420                                        |                                       |
| janvier                         | 25 é                                   | 420                                        |                                       |
| février                         | 45 E                                   | 420                                        |                                       |
| mars                            | 36 e                                   | 420                                        |                                       |
| avril                           | 65 €                                   | 420                                        |                                       |
| mai                             | 38 €                                   | 420                                        |                                       |
| juin                            | 45 e                                   | 420                                        |                                       |
| juillet                         | 65 ¢                                   | 420                                        |                                       |
| août                            | 85 €                                   | 420                                        |                                       |
| septembre                       | 46 e                                   | 420                                        |                                       |
| octobra                         | 5.0                                    | 420                                        |                                       |

Vous avez aussi la possibilité de personnaliser manuellement vos revenus mensuels.

Choisissez de personnaliser manuellement soit votre premier exercice soit l'ensemble de la période étudiée. Lorsque vous ne personnalisez que votre période de lancement, définissez également si vos variations en pourcentage ou en unité se base sur votre montant initial (écran définition) ou sur votre période de lancement personnalisée.

### 3. Récapitulatif de mes revenus mensuels

| Revenus en Euro | Exercice 1 | Exercice 2 | Exercice 3 |
|-----------------|------------|------------|------------|
| août            | 440        | 540        | 740        |
| septembre       | 440        | 540        | 740        |
| octobre         | 440        | 540        | 740        |
| novembre        | 440        | 540        | 740        |
| décembre        | 440        | 540        | 740        |
| janvier         | 440        | 540        | 740        |
| février         | 440        | 540        | 740        |
| mars            | 440        | 540        | 740        |
| avril           | 440        | 540        | 740        |
| mai             | 440        | 540        | 740        |
| juin            | 440        | 540        | 740        |
| juillet         | 440        | 540        | 740        |
| Total           | 5 280      | 6 480      | 8 880      |

L'écran récapitulatif vous permet d'avoir une vue globale sur vos revenus prévisionnels présentés mensuellement.

Vos commentaires s'affichent également sous le tableau chiffré.

## Approvisionnements

L'écran d'encodage va vous permettre de travailler les données des catégories suivantes :

- 60 Approv. et marchandises
- 600 Matières premières
- 601 Fournitures
- 602 Services, travaux et études
- 603 Sous-traitances générales
- 604 Marchandises
- 605 Immeubles destinés à la vente

Lorsque vous ajoutez un nouvel approvisionnement, une fenêtre d'encodage apparaît et 2 écrans se présentent à vous.

1. Définition de l'approvisionnement

| Encoder un approvisio                      | onnement - D | éfinition         |                |                                  | Définition Personnalisatio |
|--------------------------------------------|--------------|-------------------|----------------|----------------------------------|----------------------------|
| Catégorie comptable                        |              |                   | Code comptable | Intitulé *                       |                            |
| 60 Approvisionnement et mar                | chandise     | · ·               | 60 0100        | Approvisionnement et marchandise |                            |
| Date de début *                            | Date de fir  | 1                 | Taux de TVA    |                                  |                            |
| 01/2021                                    | t MM         | 1/AAAA            | 21 %           | 6                                |                            |
| <ul> <li>Variable</li> <li>Fixe</li> </ul> |              |                   |                |                                  |                            |
| Charge variable liée à                     |              | Fréquence d'achat | Part (9        | %)                               |                            |
| Select                                     |              | Mensuelle         |                | 96                               |                            |
| Champ requis                               |              |                   |                |                                  |                            |
| Vémo (non repris dans les impr             | ressions)    |                   |                |                                  |                            |
|                                            |              |                   |                |                                  |                            |
|                                            |              |                   |                |                                  |                            |
|                                            |              |                   |                |                                  |                            |
|                                            |              |                   |                | Créer Personna                   | aliser 🔸                   |

Pour définir votre approvisionnement, commencez par choisir une **catégorie comptable**, précisez éventuellement le **code** et l'**intitulé** de l'élément.

Précisez la **date de début** à laquelle l'approvisionnement commencera à être payé. Par défaut le paiement de l'approvisionnement ne s'arrête pas tout au long de la période étudiée. Si cela devait être le cas, précisez le dans la case '**Date de fin**'. Paramétrez le **taux de TVA** le cas échéant

Choisissez votre Type d'approvisionnement :

- Variable : relier votre approvisionnement à un revenu créé précédemment ;
- Fixe : travailler un montant à une certaine fréquence.

Précisez la fréquence de paiement de l'approvisionnement.

Plusieurs fréquences sont envisageables :

- Ponctuelle : une dépense unique à la date de début ;
- Quotidienne (5j ou 6j/sem) : HannaH Web multipliera la dépense quotidienne par 5 ou
   6 jours puis par 52 semaines pour obtenir la dépense annuelle. Cette dernière sera divisée en 12 et lissée en dépenses mensuelles ;
- Hebdomadaire : HannaH Web multipliera la dépense hebdomadaire par 52 semaines pour obtenir la dépense annuelle. Cette dernière sera divisée en 12 et lissée en dépenses mensuelles ;
- Mensuelle/Bimestrielle/Trimestrielle/Semestrielle/Annuelle : Un paiement de la dépense se fera à la fréquence choisie à partir de la date de début et tout au long des prévisions sauf mention d'une date de fin.

Dans le cas d'une charge variable, choisissez le **revenu** auquel vous désirez **lier** votre approvisionnement et indiquez en **pourcentage la part de charge variable** de l'approvisionnement par rapport au revenu sélectionné.

Expliquez votre développement de l'approvisionnement à l'aide du tableau de **commentaires**. Ce dernier pourra apparaître dans votre rapport final.

#### 2. Personnalisation de l'approvisionnement - Stock

| Encoder un approvisionne                              | ement - Stock   |   |  |           | Définition | A Personnalisation | Ŷ |
|-------------------------------------------------------|-----------------|---|--|-----------|------------|--------------------|---|
| Stock initial *           0           Bilan de départ | Stock minimum * | 0 |  |           |            |                    |   |
| Enregistrer                                           |                 |   |  | ← définir |            |                    |   |

Dans l'écran Personnalisation d'une charge variable, vous avez la possibilité de préciser un stock initial ainsi qu'un stock minimum pour votre approvisionnement. Cochez "bilan de départ" pour voir le stock initial apparaître au bilan de départ.

Dans l'écran Personnalisation d'une charge fixe, sur base du montant initial et de la fréquence encodés dans l'écran de définition, vous avez la possibilité de créer des variations, des indexations d'année en année.

Deux possibilités s'offrent à vous :

- Variation en pourcentage (%) : indiquez-le % d'évolution de vos valeurs. Par exemple, une augmentation de 10% sur une charge de 400 la fera passer à 440.
- Variation en Unité (0,00) : indiquez l'évolution de vos charges en valeur. Par exemple, une augmentation de 100 sur une charge de 440 le fera passer à 540.

A noter qu'une indexation établie sur un exercice impacte également les exercices suivants. Une variation sur un exercice vient donc s'additionner aux variations éventuelles des exercices précédents.

~

## Frais généraux

L'écran d'encodage va vous permettre de travailler les données des catégories suivantes :

- 61 Services et bien divers
- 617 Personnel intérimaire
- 618 Dirigeant d'entreprise
- 64 Autre charge d'exploitation
- 65 Charge financière
- 66 Charge non récurrente

#### + Nouveau frai

Écrans se présentent à vous.

#### 1. Définition de la charge/du frais

| Catégorie comptable     Code comptable     Intitulé *       61 Service et bien divers     61     0200     Location emplaceme       4 chiffres     4     4     4 | nt |
|----------------------------------------------------------------------------------------------------|----|
| 61 Service et bien divers     61     0200     Location emplacement       4 chiffres                                                                             | nt |
|                                                                                                    |    |
| Date de début " Date de fin                                                                                                    |    |
| ■ 08/2020 ■ MM/AAAA                                                                                                    |    |
| Taux de TVA TVA non déductible DNA                                                                                                    |    |
| 21         96         0         96                                                                                                    |    |
| Type de frais                                                                                                    |    |
| Fixe                                                                                                    |    |
| Montant Fréquence                                                                                                    |    |
| 100 Mensuelle V                                                                                                    |    |
| Commentaire (celui-ci sera repris dans les impressions)                                                                                                    |    |
| Emplacement sur marchés                                                                                                    |    |
|                                                                                                    |    |
|                                                                                                    |    |

Pour définir votre charge, commencez par choisir une **catégorie comptable**, précisez éventuellement le **code** et l'**intitulé** de l'élément.

Précisez la **date de début** à laquelle la charge commencera à être payée. Par défaut le paiement de la charge ne s'arrête pas tout au long de la période étudiée. Si cela devait être le cas, précisez-le dans la case '**Date de fin**'.

Paramétrez le **taux de TVA**, le pourcentage de **non déductibilité TVA** et le pourcentage de **DNA** propre à votre charge.

Choisissez votre Type de charge (pour le moment Fixe disponible) :

• Fixe : pour travailler un montant à une certaine fréquence ;

• Variable :

Encodez un montant et précisez la fréquence de paiement de la charge.

Plusieurs fréquences sont envisageables :

- Ponctuelle : une dépense unique à la date de début ;
- Quotidienne (5j ou 6j/sem) : HannaH Web multipliera la dépense quotidienne par 5 ou
   6 jours puis par 52 semaines pour obtenir la dépense annuelle. Cette dernière sera divisée en 12 et lissée en dépenses mensuelles ;
- Hebdomadaire : HannaH Web multipliera la dépense hebdomadaire par 52 semaines pour obtenir la dépense annuelle. Cette dernière sera divisée en 12 et lissée en dépenses mensuelles ;
- Mensuelle/Bimestrielle/Trimestrielle/Semestrielle/Annuelle : Un paiement de la dépense se fera à la fréquence choisie à partir de la date de début et tout au long des prévisions sauf mention d'une date de fin.

Expliquez votre configuration de cette charge à l'aide du tableau de **commentaires**. Ce dernier pourra apparaître dans votre rapport final.

| Encoder un frais - Personnalisatio                                                              | on                                                                    |                              | Définition                     | Personnalisation | <b>∨</b><br>Récapitulatif |
|-------------------------------------------------------------------------------------------------|-----------------------------------------------------------------------|------------------------------|--------------------------------|------------------|---------------------------|
| i vous avez encodé des valeurs dans l'écrans p<br>vous maintenant d'ajouter des variations et d | récédent, le tableau du bas vous donne un ape<br>e voir leurs impacts | rçu sur la période analysée. |                                |                  |                           |
|                                                                                                 | Exercice 1                                                            | Exercice 2                   |                                | Exercice 3       |                           |
| Unité de variations                                                                             | Pourcentage (%)                                                       | Pourcentage (%)              | <ul> <li>Pourcenta;</li> </ul> | ąe (%)           | ~                         |
| Variations                                                                                      | 0                                                                     | (                            | 3                              |                  | 3                         |
|                                                                                                 | $\checkmark$                                                          | $\checkmark$                 |                                | $\checkmark$     | $\cup$                    |
| Revenus en Euro                                                                                 | Exercice 1                                                            | Exercice 2                   |                                | Exercice 3       | $\frown$                  |
| août                                                                                            | 100                                                                   |                              | 103                            |                  | 106,09                    |
| septembre                                                                                       | 100                                                                   |                              | 103                            |                  | 106,09                    |
| octobre                                                                                         | 100                                                                   |                              | 103                            |                  | 106,09                    |
| novembre                                                                                        | 100                                                                   |                              | 103                            |                  | 106,09                    |
| décembre                                                                                        | 100                                                                   |                              | 103                            |                  | 106,09                    |
| janvier                                                                                         | 100                                                                   |                              | 103                            |                  | 106,09                    |
| février                                                                                         | 100                                                                   |                              | 103                            |                  | 106,09                    |
| mars                                                                                            | 100                                                                   |                              | 103                            |                  | 106,09                    |
| avril                                                                                           | 100                                                                   |                              | 103                            |                  | 106,09                    |
| mai                                                                                             | 100                                                                   |                              | 103                            |                  | 106,09                    |
| juin                                                                                            | 100                                                                   |                              | 103                            |                  | 106,09                    |
| juillet                                                                                         | 100                                                                   |                              | 103                            |                  | 106,09                    |
| Total                                                                                           | 1 200                                                                 |                              | 1 236                          |                  | 1 273,08                  |

#### 2. Personnalisation des variations de la charge

← Encodage Récapitulatif →

Enregistrer

Sur base du montant initial et de la fréquence encodés dans l'écran de définition, vous avez la possibilité de créer des variations, des indexations d'année en année.

Deux possibilités s'offrent à vous :

- Variation en pourcentage (%) : indiquez-le % d'évolution de vos valeurs.
- Variation en Unité (0,00) : indiquez l'évolution de vos charges en valeur.

A noter qu'une indexation établie sur un exercice impacte également les exercices suivants. Une variation sur un exercice vient donc s'additionner aux variations éventuelles des exercices précédents.

#### 3. Récapitulatif de ma charge

| Encoder un frais - Récapitulatif                                              |            | 1          | Définition Personnalisation Récapitulatif |  |  |  |  |  |
|-------------------------------------------------------------------------------|------------|------------|-------------------------------------------|--|--|--|--|--|
| lci vous pouvez voir le récapitulatif de vos frais de fonctionnement mensuels |            |            |                                           |  |  |  |  |  |
| Revenus en Euro                                                               | Exercice 1 | Exercice 2 | Exercice 3                                |  |  |  |  |  |
| août                                                                          | 100        | 103        | 106,09                                    |  |  |  |  |  |
| septembre                                                                     | 100        | 103        | 106,09                                    |  |  |  |  |  |
| octobre                                                                       | 100        | 103        | 106,09                                    |  |  |  |  |  |
| novembre                                                                      | 100        | 103        | 106,09                                    |  |  |  |  |  |
| décembre                                                                      | 100        | 103        | 106,09                                    |  |  |  |  |  |
| janvier                                                                       | 100        | 103        | 106,09                                    |  |  |  |  |  |
| février                                                                       | 100        | 103        | 106,09                                    |  |  |  |  |  |
| mars                                                                          | 100        | 103        | 106,09                                    |  |  |  |  |  |
| avril                                                                         | 100        | 103        | 106,09                                    |  |  |  |  |  |
| mai                                                                           | 100        | 103        | 106,09                                    |  |  |  |  |  |
| juin                                                                          | 100        | 103        | 106,09                                    |  |  |  |  |  |
| juillet                                                                       | 100        | 103        | 106,09                                    |  |  |  |  |  |
| Total                                                                         | 1 200      | 1 236      | 1 273,08                                  |  |  |  |  |  |

#### Commentaire

Emplacement sur marchés

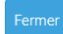

← personnaliser les variations

×

L'écran récapitulatif vous permet d'avoir une vue globale sur vos frais prévisionnels présentés mensuellement.

Vos commentaires s'affichent également sous le tableau chiffré.

### **Rémunérations**

L'écran d'encodage va vous permettre de travailler les données des catégories suivantes :

- 62 Frais de personnel
- 620 Rémunérations et avantages soc
- 621 Cot. Patronales d'ass. sociale
- 622 Prime patr. Ass. extra-légales

- 623 Autres frais de personnel
- 624 Pension de retraite et de survie

<sup>+</sup> Nouveau Lorsque vous ajoutez une nouvelle rémunération, une fenêtre d'encodage apparait et 3 écrans se présentent à vous.

#### 1. Définition de la rémunération

| Encoder une rémunératio              | on - Définition      |        |                |                    | Définition                             | Personnalisation | ✔<br>Récapitulati |
|--------------------------------------|----------------------|--------|----------------|--------------------|----------------------------------------|------------------|-------------------|
| Catégorie comptable                  |                      |        | Code comptable | Intitulé *         |                                        |                  |                   |
| 62 Frais de personnel                |                      | $\sim$ | 62 0000        | Frais de personnel |                                        |                  |                   |
| Date de dábut *                      | Date de fin          |        | 4 chiffres     |                    |                                        |                  |                   |
| <b>m</b> 01/2020                     | MM/AAAA              |        |                |                    |                                        |                  |                   |
| Taux de TVA                          | TVA non déductible   |        | DNA            |                    |                                        |                  |                   |
| 0 %                                  |                      | 0 %    |                | 0 %                |                                        |                  |                   |
| Fixe Montant                         | Fréquence            |        |                |                    |                                        |                  |                   |
| Montant<br>0.00 €                    | Fréquence            |        |                |                    |                                        |                  |                   |
| Commentaire (celui-ci sera repris da | ans les impressions) |        |                |                    |                                        |                  |                   |
|                                      |                      |        |                |                    |                                        |                  |                   |
|                                      |                      |        |                |                    |                                        |                  |                   |
|                                      |                      |        |                |                    | //                                     |                  |                   |
|                                      |                      |        |                |                    |                                        |                  |                   |
| Créer                                |                      |        |                | Personn            | aliser les variations $$ $\rightarrow$ |                  |                   |

Pour définir votre rémunération, commencez par choisir une **catégorie comptable**, précisez éventuellement le **code** et l'**intitulé** de l'élément.

Précisez la **date de début** à laquelle la rémunération commencera à être payée. Par défaut le paiement de la rémunération ne s'arrête pas tout au long de la période étudiée. Si cela devait être le cas, précisez le dans la case '**Date de fin**'.

Paramétrez le **taux de TVA**, le pourcentage de **non déductibilité TVA** et le pourcentage de **DNA** propre à votre rémunération.

Choisissez votre Type de rémunération (pour le moment Fixe disponible) :

- Fixe : pour travailler un montant à une certaine fréquence ;
- Variable :

Encodez un montant et précisez la fréquence de paiement de la rémunération.

Plusieurs fréquences sont envisageables :

- Ponctuelle : une dépense unique à la date de début ;

- Quotidienne (5j ou 6j/sem) : HannaH Web multipliera la dépense quotidienne par 5 ou 6 jours puis par 52 semaines pour obtenir la dépense annuelle. Cette dernière sera divisée en 12 et lissée en dépenses mensuelles ;
- Hebdomadaire : HannaH Web multipliera la dépense hebdomadaire par 52 semaines pour obtenir la dépense annuelle. Cette dernière sera divisée en 12 et lissée en dépenses mensuelles ;
- Mensuelle/Bimestrielle/Trimestrielle/Semestrielle/Annuelle : Un paiement de la dépense se fera à la fréquence choisie à partir de la date de début et tout au long des prévisions sauf mention d'une date de fin.

Expliquez votre configuration de cette charge à l'aide du tableau de commentaires. Ce dernier pourra apparaître dans votre rapport final.

## 2. Personnalisation des variations de la rémunération

| Encoder une rémunération - Pers                                                                                               | onnalisation                                                       |              | Définition Personnalisation | Récapitulatif         |
|----------------------------------------------------------------------------------------------------|--------------------------------------------------------------------|--------------|-----------------------------|-----------------------|
| Si vous avez encodé des valeurs dans l'écran précédent, le t<br>A vous maintenant d'ajouter des variations et de voir leurs i | ableau du bas vous donne un aperçu sur la période analy<br>mpacts" | sée."        |                             |                       |
|                                                                                                    | Exercice 1                                                         | Exercice 2   | Exercice 3                  |                       |
| Unité de variations                                                                                                    | Pourcentage (%)                                                    | Unité (0,00) | Pourcentage (%)             | <ul> <li>✓</li> </ul> |
| Variations                                                                                                    | 0                                                                  | 500          |                             | 3                     |
|                                                                                                    | $\checkmark$                                                       | $\checkmark$ | $\checkmark$                |                       |
| Revenus en Euro                                                                                                    | Exercice 1                                                         | Exercice 2   | Exercice 3                  | $\wedge$              |
| janvier                                                                                                    | 1 500                                                              | 2 000        |                             | 2 060                 |
| février                                                                                                    | 1 500                                                              | 2 000        |                             | 2 060                 |
| mars                                                                                                    | 1 500                                                              | 2 000        |                             | 2 060                 |
| avril                                                                                                    | 1 500                                                              | 2 000        |                             | 2 060                 |
| mai                                                                                                    | 1 500                                                              | 2 000        |                             | 2 060                 |
| juin                                                                                                    | 1 500                                                              | 2 000        |                             | 2 060                 |
| juillet                                                                                                    | 1 500                                                              | 2 000        |                             | 2 060                 |
| août                                                                                                    | 1 500                                                              | 2 000        |                             | 2 060                 |
| septembre                                                                                                    | 1 500                                                              | 2 000        |                             | 2 060                 |
| octobre                                                                                                    | 1 500                                                              | 2 000        |                             | 2 060                 |
| novembre                                                                                                    | 1 500                                                              | 2 000        |                             | 2 060                 |
| décembre                                                                                                    | 1 500                                                              | 2000         |                             | 2 060                 |
| Total                                                                                                    | 18 000                                                             | 24 000       |                             | 24 20                 |

Sur base du montant initial et de la fréquence encodés dans l'écran de définition, vous avez la possibilité de créer des variations, des indexations d'année en année.

Deux possibilités s'offrent à vous :

- Variation en pourcentage (%) : indiquez le % d'évolution de vos valeurs. -
- Variation en Unité (0,00) : indiquez l'évolution de vos charges en valeur. -

A noter qu'une indexation établie sur un exercice impacte également les exercices suivants. Une variation sur un exercice vient donc s'additionner aux variations éventuelles des exercices précédents.

### 3. Récapitulatif de ma rémunération

| ncoder une rémunération - Récapitulatif                                       |            |            | Définition Personnalisation Récapitulatif |  |  |  |  |  |
|-------------------------------------------------------------------------------|------------|------------|-------------------------------------------|--|--|--|--|--|
| Vous pouvez voir ici le récapitulatif de vos frais de fonctionnement mensuels |            |            |                                           |  |  |  |  |  |
| Revenus en Euro                                                               | Exercice 1 | Exercice 2 | Exercice 3                                |  |  |  |  |  |
| janvier                                                                       | 1 500      | 2 000      | 2 06                                      |  |  |  |  |  |
| février                                                                       | 1 500      | 2 000      | 2 06                                      |  |  |  |  |  |
| mars                                                                          | 1 500      | 2 000      | 2 06                                      |  |  |  |  |  |
| avril                                                                         | 1 500      | 2 000      | 2 06                                      |  |  |  |  |  |
| mai                                                                           | 1 500      | 2 000      | 2 06                                      |  |  |  |  |  |
| juin                                                                          | 1 500      | 2 000      | 2 06                                      |  |  |  |  |  |
| juillet                                                                       | 1 500      | 2 000      | 2 06                                      |  |  |  |  |  |
| août                                                                          | 1 500      | 2 000      | 2 06                                      |  |  |  |  |  |
| septembre                                                                     | 1 500      | 2 000      | 2 06                                      |  |  |  |  |  |
| octobre                                                                       | 1 500      | 2 000      | 2 06                                      |  |  |  |  |  |
| novembre                                                                      | 1 500      | 2 000      | 2 06                                      |  |  |  |  |  |
| décembre                                                                      | 1 500      | 2 000      | 2 06                                      |  |  |  |  |  |
| Total                                                                         | 18 000     | 24 000     | 24 72                                     |  |  |  |  |  |

L'écran récapitulatif vous permet d'avoir une vue globale sur vos rémunérations présentées mensuellement.

Vos commentaires s'affichent également sous le tableau chiffré.

## Délais de paiement

Dans cet écran vous allez pouvoir gérer tous les délais de paiement de vos données d'exploitation (produits et charges).

Par défaut, tous les délais de paiement sont 100% au comptant (0 mois). Vous allez pouvoir soit préciser les échéances de paiement élément par élément, soit en sélectionner plusieurs pour paramétrer des délais communs, soit appliquer des délais sur l'ensemble de la famille (Revenus, frais généraux, ...)

| HannaH Web<br>ext: 2020<br>Revenus & C<br>Approvisionnements & C<br>Frais Généraux & C<br>Rémunérations & C<br>Délais de paiement & C | Délais de paiement                          | Echéan<br>Nomos de mos   | ce 1<br>Pourcentage | Echéance        | Revenus Appr | ovisionnements Piels génér<br>Echéann | ee 3        |
|----------------------------------------------------------------------------------------------------|---------------------------------------------|--------------------------|---------------------|-----------------|--------------|---------------------------------------|-------------|
| Revenus     ピ       Approvisionnements     ピ       Frais Généraux     ピ       Rémunérations     ピ       Délais de paiement     ピ      | Revenus Taterplaieus revena<br>Code Libellé | Echéan<br>Nombre de mois | ce 1<br>Pourcentage | Echéano         | 2            | Echéano                               | ce 3        |
| Approvisionnements     C       Frais Généraux     C       Rémunérations     C       Délais de paiement     C                          | ✓ Code Libellé                              | Echéan<br>Nombre de mois | ce 1<br>Pourcentage | Echéance        | e 2          | Echéano                               | ce 3        |
| Rémunérations 🛛 🖒<br>Délais de paiement 🗳                                                                                             |                                             | Nombre de mois           | Pourcentage         | Nacebra da mala |              |                                       |             |
| Délais de paiement 🛛 🖒                                                                                                    |                                             |                          |                     | Nombre de mois  | rourcentage  | Nomore de mois                        | Hourcentage |
|                                                                                                    | 700000 Chiffre d'affaires                   | 0 mois                   | 100 %               | mois            | 0 %          | mois                                  | 0 %         |
|                                                                                                    | ✓ 700000 Chiffre d'affaires 1               | 0 mois                   | 100 %               | mois            | 0 %          | mois                                  | 0 %         |
| nvestissements 12                                                                                                    | ✓ 700000 Chiffre d'affaires 2               | 0 mois                   | 100 %               | mois            | 0 96         | mois                                  | 0 %         |
| Créances & Dettes 🛛 🖸                                                                                                    |                                             |                          |                     |                 |              |                                       |             |
| Financements & Apports 🛛 🖻                                                                                                    | A                                           |                          |                     |                 |              |                                       |             |
| Bilan de départ 🗳                                                                                                    | Approvisionnements                          | providion memorina       |                     |                 |              |                                       |             |
|                                                                                                    | Code Libellé                                | Echéan                   | ce 1                | Echéano         | e 2          | Echéano                               | ce 3        |

Lorsque vous sélectionnez plusieurs lignes d'une famille (ou toutes les lignes de la famille via la case à cocher sur la ligne de titres), il vous est possible de cliquer sur le bouton 'Traiter plusieurs éléments'. Une fenêtre s'ouvre alors pour vous inviter à définir des délais de paiements communs à ces éléments.

Exemple sur les Revenus :

Après avoir sélectionné l'ensemble des lignes de la famille, cliquez sur le bouton 'Traiter plusieurs revenus'. Par défaut l'échéance 1 est à 0 mois pour 100%. Si on modifie le pourcentage et qu'on le diminue à 50%, l'échéance 2 se dégrise et est activée pour 50% des revenus que nous mettrons par exemple ici à 1 mois.

Exemple sur les Frais généraux :

Pour mon 610000, 20% sont payés au comptant, 60% à 1 mois, et donc l'échéance 3 est activée pour le pourcentage restant (20%) que nous mettrons ici à 2 mois.

Pour mon 610200, l'échéance 1 est seulement modifiée pour payer 100% de la charge à 1 mois.

## Indexation

Dans cet écran vous allez pouvoir gérer les indexations de vos données d'exploitation (produits et charges).

Vous allez pouvoir soit préciser les indexations élément par élément, soit en sélectionner plusieurs lignes pour paramétrer des indexations communes, soit appliquer des indexations sur l'ensemble de la famille (Revenus, frais généraux, ...)

|                                        | < Entreprise cliente A 🏾 🏟 🖶 Encodage Fisc | alité Résultats                      |                                      | Q FR •                                    |
|----------------------------------------|--------------------------------------------|--------------------------------------|--------------------------------------|-------------------------------------------|
| Création<br>entreprise A<br>janv. 2020 | Indexation                                 |                                      |                                      | 🗩 😧<br>Revenus Finiagénéaus Rémunérations |
| Revenus 🛃                              | Revenus Traiter plusieurs revenus          |                                      |                                      |                                           |
| Approvisionnements 🛛 🗳                 | Code Libellé                               | Exercice 1<br>janv. 2020 - déc. 2020 | Exercice 2<br>janv. 2021 - déc. 2021 | Exercice 3<br>janv. 2022 - déc. 2022      |
| Frais Généraux 🛛 🗹                     | 700100 Ventes produit A                    | 96                                   | 96                                   | 96                                        |
| Rémunérations 🗹                        | 700200 Prestations service B               | 96                                   | 96                                   | 96                                        |
| Indevation                             |                                            |                                      |                                      |                                           |
|                                        | Ventes marchanoises C                      | 90                                   | 10                                   | 40                                        |
|                                        | 700000 Chiffre d'affaires D                | 96                                   | 96                                   | 96                                        |
| Investissements E                      |                                            |                                      |                                      |                                           |
| Financements & Annorts                 | Frais généraux Teterstatementes            |                                      |                                      |                                           |
| Bilan de départ 🛛 🖉                    | Code Libellé                               | Exercice 1<br>jerv. 2020 - déc. 2020 | Exercice 2<br>janv. 2021 - déc. 2021 | Exercice 3<br>Janv. 2022 - déc. 2022      |
|                                        | 615200 Honoraire comptable                 | 96                                   | 96                                   | 96                                        |
|                                        | 640000 Taxes communales                    | 96                                   | 96                                   | 96                                        |
|                                        | 612200 Téléphone et GSM                    | 96                                   | 96                                   | 96                                        |
|                                        | 610000 Loyer                               | 96                                   | 96                                   | 96                                        |

Lorsque vous sélectionnez plusieurs lignes d'une famille (ou toutes les lignes de la famille via la case à cocher sur la ligne de titres), il vous est possible de cliquer sur le bouton 'Traiter plusieurs éléments'. Une fenêtre s'ouvre alors pour vous inviter à définir des indexations communes à ces éléments.

Attention que vos indexations s'additionnent aux variations éventuelles effectuées dans les écrans de personnalisation.

Exemple : 700100 Ventes produit A

Ventes mensuelles à raison de 150€ par mois, avec une variation de 10% les exercices 2 et 3.

| Création |        | ۲ Errore<br>R | Encoder un revenu - Personnalisatio        | 5                                   |                                  | Définition Personnelisation Récepitulatif |
|----------|--------|---------------|--------------------------------------------|-------------------------------------|----------------------------------|-------------------------------------------|
|          |        |               | Options de personnalisation: Personnaliser | r la période de lancement 🛛 📃 Perso | onnaliser tous les exercices 🛛 🛛 |                                           |
|          |        |               | Revenus en Euro                            | Exercice 1                          | Exercice 2                       | Exercice 3                                |
| evenus   | e<br>e |               | Variations                                 | 0 96 ~                              | 10 96                            | 14 96                                     |
|          | Ľ      |               | janvier                                    | 150                                 | 165                              | 181,50                                    |
|          | e.     | en k e        | février                                    | 150                                 | 165                              | 181,50                                    |
|          | Ľ      | Valeur        | mars                                       | 150                                 | 165                              | 181,50                                    |
|          | C,     |               | avril                                      | 150                                 | 165                              | 181,50                                    |
|          |        |               | mai                                        | 150                                 | 165                              | 181,50                                    |
|          | Ľ      |               | juin                                       | 150                                 | 165                              | 181,50                                    |
|          | Ľ      |               | juillet                                    | 150                                 | 165                              | 181,50                                    |
|          | Ľ      |               | août                                       | 150                                 | 165                              | 181,50                                    |
|          | e,     | Re            | septembre                                  | 150                                 | 165                              | 181,50                                    |
|          |        | [             | octobre                                    | 150                                 | 165                              | 181,50                                    |
|          |        | (             | novembre                                   | 150                                 | 165                              | 181,50                                    |
|          |        | [             | décembre                                   | 150                                 | 165                              | 181,50                                    |
|          |        | ſ             | Total                                      | 1 800                               | 1980                             | 2 178                                     |
|          |        |               | Total                                      | 1800                                | 1 980<br>Enreg                   | 2 1<br>istrer 🗲 Définition Récapitulat    |

Dans le même temps indexation de 2% l'exercice 2 et de 3% l'exercice 3 dans l'écran d'indexation pour le même élément.

|                                         | < Entreprise cliente A 🔅 🖶 Encodage Fis | calité Résultats                     |                                      | Q FR •                               |
|-----------------------------------------|-----------------------------------------|--------------------------------------|--------------------------------------|--------------------------------------|
| Création<br>entreprise A<br>jany. 2020  | Indexation                              |                                      |                                      | Perena Fristefetau Renunderations    |
| Revenus I                               | Revenus                                 |                                      |                                      |                                      |
| Approvisionnements I                    | Code Libellé                            | Exercice 1<br>janv. 2020 - déc. 2020 | Exercice 2<br>jamv. 2021 - déc. 2021 | Exercice 3<br>janv. 2022 - déc. 2022 |
| Frais Généraux I                        | 700100 Ventes produit A                 | 96                                   | 2 96                                 | 3 96                                 |
| Rémunérations I<br>Délais de paiement I | 700200 Prestations service B            | 96                                   | 96                                   | 96                                   |
| Indexation                              | 700300 Ventes marchandises C            | 96                                   | 96                                   | 96                                   |
|                                         | 700000 Chiffre d'affaires D             | 96                                   | 96                                   | 96                                   |

Dans l'écran récapitulatif du 700100, nous retrouvons le cumul des opérations effectuées.

| Création |     | Pr       | Encoder un revenu - Récapitulatif                                      |            | Défir      | ition Personnalisation Récapitulatif |
|----------|-----|----------|------------------------------------------------------------------------|------------|------------|--------------------------------------|
|          |     | IXe      | Ce tableau prend en compte les indexations indiquées dans l'écran "Ind | exation"   |            |                                      |
|          |     |          | Revenus en Euro                                                        | Exercice 1 | Exercice 2 | Exercice 3                           |
|          |     |          | janvier                                                                | 150        | 168,30     | 190,68                               |
|          | 2   |          | février                                                                | 150        | 168,30     | 190,68                               |
|          | 2   |          | mars                                                                   | 150        | 168,30     | 190,68                               |
|          |     | U<br>M   | avril                                                                  | 150        | 168,30     | 190,68                               |
|          | E R | aleur en | mai                                                                    | 150        | 168,30     | 190,68                               |
|          | 2   | N8       | juin                                                                   | 150        | 168,30     | 190,68                               |
|          |     |          | juillet                                                                | 150        | 168,30     | 190,68                               |
|          |     |          | août                                                                   | 150        | 168,30     | 190,68                               |
|          | C,  |          | septembre                                                              | 150        | 168,30     | 190,68                               |
|          | 2   |          | octobre                                                                | 150        | 168,30     | 190,68                               |
|          | 2   | Rev      | novembre                                                               | 150        | 168,30     | 190,68                               |
|          |     |          | décembre                                                               | 150        | 168,30     | 190,68                               |
|          |     |          | Total                                                                  | 1 800      | 2 019,60   | 2 288,21                             |
|          |     |          |                                                                        |            |            | Fermer ← Personnaliser               |

## Investissements

L'écran d'encodage va vous permettre de travailler les données des catégories suivantes :

- 20 Frais d'établissement
- 21 Immobilisation incorporelle
- 221 Construction/Achat immeuble
- 222 Terrains
- 23 Installations, machines et outillage
- 240 Mobilier
- 241 Voiture/camionnette
- 25 Immobilisation en leasing
- 26 Autres immobilisations corporelles
- 27 Imm. Corp. En cours et acomptes versés
- 28 Immobilisations financières

Pour les données bilantaires, les graphiques et les tableaux comportent une première colonne supplémentaire 'Départ'. Cette colonne correspond au Bilan d'ouverture pour les constitutions de société et à la dernière balance précédent les prévisions de l'entreprise existante.

Via le bouton <sup>Tableau d'amortissement</sup>, il vous sera possible d'analyser le tableau d'amortissements général.

| Tableau d'amo | rtissement                      |                                   |                                     |                                     |
|---------------|---------------------------------|-----------------------------------|-------------------------------------|-------------------------------------|
|               |                                 | Exercice 1<br>#0012020 - #0012021 | Exercice 2<br>sept 2021 - soût 2022 | Exercice 3<br>sept 2022 - soût 2023 |
| 200000        | Frais d'établissement - 1 200 C |                                   |                                     |                                     |
|               | Amortissement                   | 1 200                             | 0                                   | 0                                   |
|               | Valeur résiduelle               | 0                                 | 0                                   | 0                                   |
| 240000        | Mobilier - 4 000 €              |                                   |                                     |                                     |
|               | Amortissement                   | 1 000                             | 1 000                               | 1 000                               |
|               | Valeur résiduelle               | 3 000                             | 2 000                               | 1 000                               |
| 230100        | Machine ABC - 15 000 €          |                                   |                                     |                                     |
|               | Amortissement                   | 1 500                             | 1 500                               | 1 500                               |
|               | Valeur résiduelle               | 13 500                            | 12 000                              | 10 500                              |
|               | TOTAL amortissement             | 3 700                             | 2 500                               | 2 500                               |
|               | TOTAL valeurs résiduelles       | 16 500                            | 14 000                              | 11 500                              |
|               |                                 |                                   |                                     |                                     |
|               |                                 |                                   |                                     | ¥ Farmar                            |

+ Nouvel investissement Lorsque vous ajoutez un nouveau frais, une fenêtre d'encodage apparaît et 2 écrans se présentent à vous.

#### 1. Définition de l'investissement

| Investissement - Définitior            | ı                                   |               |                |            |                            | Linition | Etalement des paiements |
|----------------------------------------|-------------------------------------|---------------|----------------|------------|----------------------------|----------|-------------------------|
| Catégorie comptable                    |                                     |               | Code comptable | Intitulé * |                            |          |                         |
| 23 Installations, machines et outillag | ze -                                |               | 23 0100        | Machine AB | 3C                         |          |                         |
|                                        |                                     |               | 4 chiffres     |            |                            |          |                         |
| Valeur d'aquisition *                  | Date d'investisseme                 | nt *          |                |            |                            |          |                         |
| 15000                                  | ₿ 08/2020                           |               |                |            |                            |          |                         |
|                                        | <ul> <li>Bilan de départ</li> </ul> |               |                |            |                            |          |                         |
| Taux de TVA *                          | TVA non déductible                  |               | DNA *          |            |                            |          |                         |
| 21 %                                   |                                     | 0 %           |                | 0 %        |                            |          |                         |
| Indiquez les règles d'amortissements   | ۲                                   | Durée d'amort | issement       |            |                            |          |                         |
|                                        |                                     |               | 10 Ans         |            |                            |          |                         |
|                                        |                                     | Dotation annu | elle           |            |                            |          |                         |
|                                        |                                     |               | €              |            |                            |          |                         |
| Commentaire (celui-ci sera repris dans | s les impressions)                  |               |                |            |                            |          |                         |
| Machine de fabrication et d'assembl    | age                                 |               |                |            |                            |          |                         |
|                                        |                                     |               |                |            |                            |          |                         |
|                                        |                                     |               |                |            |                            | 10       |                         |
|                                        |                                     |               |                |            |                            |          |                         |
| _                                      |                                     |               |                |            |                            |          |                         |
| Créer                                  |                                     |               |                |            | Etalements des paiements 🚽 | •        |                         |

Pour définir votre investissement, commencez par choisir une **catégorie comptable**, précisez éventuellement le **code** et l'**intitulé** de l'élément.

Précisez la **valeur d'acquisition** htva et précisez la **date de l'acquisition** ou que l'investissement doit se trouver dans le **bilan de départ**. Pour ce faire, cochez simplement 'Bilan de départ'.

Paramétrez le **taux de TVA**, le pourcentage de **non déductibilité TVA** et le pourcentage de **DNA** propre à votre investissement.

Pour les **amortissements**, précisez soit la durée de l'amortissement de l'immobilisé en années, soit la dotation annuelle aux amortissements désirées.

×

2. Etalement des paiements

Expliquez votre configuration de cet investissement à l'aide du tableau de **commentaires**. Ce dernier pourra apparaître dans votre rapport final.

| estissement - Etal          | ements de paiements       |              |              | Définition | Ctalement des paiement |
|-----------------------------|---------------------------|--------------|--------------|------------|------------------------|
| fiez ou étalez les dates de | e vos paiements           |              |              |            |                        |
|                             | Date                      | Montant HTVA | Montant TVAC |            |                        |
| Echéance 1                  | ₩ 08/2020                 | 5000         | 6050         |            |                        |
| Echéance 2                  | <b>±</b> 11/2020 <b>S</b> | 6000         | 7260         |            |                        |
| Echéance 3                  |                           | 4000         | 4840         |            |                        |
| Echéance 4                  | #                         |              |              |            |                        |
| Echéance 5                  | <b></b>                   | 0            | 0            |            |                        |
|                             | Valeur d'aquisition       | 15000        | 18150        |            |                        |
|                             |                           |              |              |            |                        |
| egistrer                    |                           |              |              |            | ← Définiti             |

Le paiement se fait par défaut automatiquement le mois de l'acquisition. Il vous est possible de reporter ce paiement ou de le diviser en plusieurs tranches en précisant les dates de décaissement.

## Créances et dettes

L'écran d'encodage va vous permettre de travailler les données des catégories suivantes :

- 40 Créances commerciales
- 41 Autres créances
- 44 Dettes commerciales
- 45 Dettes fiscales, salariales et sociales
- 47 Dettes découlant de l'affect. du résultat
- 48 Dettes diverses
- 175 Dettes commerciales à >1an
- 176 Acomptes reçus
- 178 Caution. reçus en numéraire à >1an
- 179 Dettes diverses à >1an
- 281 Créances sur entreprises liées
- 283 Créances sur entreprises avec lien
- 285 Autres créances
- 290 Créances commerciales à >1an
- 291 Autres créances à >1an

A noter que d'exercice en exercice dans vos prévisions, les créances et dettes commerciales, salariales et fiscales seront générées automatiquement dans vos bilans en fonction entre autres de vos paramétrages fiscaux et vos délais de paiement.

+ Nouveau Lorsque vous ajoutez un nouveau frais, une fenêtre d'encodage apparaît et 2 écrans se présentent à vous :

| Catégorie comptable<br>48 Dettes diverses<br>Dette *            | <b>v</b>                                                                                                    | Code comptable   | Intitulé *<br>Compte courant gérant |   |
|-----------------------------------------------------------------|----------------------------------------------------------------------------------------------------|------------------|-------------------------------------|---|
| 48 Dettes diverses                                              | ~                                                                                                    | 48 0100          | Compte courant gérant               |   |
| Dette *                                                         |                                                                                                    | 1 6111160        |                                     |   |
| 20000                                                           | Date           Image: marked of the second second se | Intérêt annuel * | 1 96                                |   |
| l'impute ma créance dans ma trésor<br>Autres dettes et créances | rerie à la rubrique                                                                                                    |                  |                                     |   |
| Commentaire (celui-ci sera repris da                            | ns les impressions)                                                                                                    |                  |                                     |   |
| Avance gérant                                                   |                                                                                                    |                  |                                     | ß |

Pour définir votre créance ou votre dette, commencez par choisir une **catégorie comptable**, précisez éventuellement le **code** et l'**intitulé** de l'élément.

Précisez le **montant initial** de l'élément et indiquez soit la **date** soit que la créance ou la dette doit se trouver dans le **bilan de départ**. Pour ce faire, cochez simplement 'Bilan de départ'.

Paramétrez un éventuel taux d'intérêt annuel.

Vous avez la possibilité de choisir dans quelle **rubrique de votre tableau de trésorerie** mensuelle l'élément doit se trouver.

Expliquez votre configuration de cette créance ou cette dette à l'aide du tableau de **commentaires**. Ce dernier pourra apparaitre dans votre rapport final.

#### 2. Tableau de remboursement de ma créance ou ma dette

| us pouvez augmenter votre dette e | t prévoir des remboursements via le tableau ci-dessous |             |               |         |
|-----------------------------------|--------------------------------------------------------|-------------|---------------|---------|
|                                   | Augmentation                                           | Dettes      | Remboursement | Intérêt |
| août 2020                         | 20000                                                  | 20 000,00 € | 0             | 16,67€  |
| sept 2020                         | 0                                                      | 20 000,00 € | 0             | 16,67€  |
| oct 2020                          | 0                                                      | 20 000,00 € | 0             | 16,67€  |
| ov 2020                           | 10000                                                  | 30 000,00 € | 0             | 25,00€  |
| léc 2020                          | 0                                                      | 30 000,00 € | 0             | 25,00€  |
| anv 2021                          | 0                                                      | 30 000,00 € | 0             | 25,00€  |
| évr 2021                          | 0                                                      | 30 000,00 € | 1000          | 25,00€  |
| nars 2021                         | 0                                                      | 29 000,00 € | 1000          | 24,17€  |
| vril 2021                         | 0                                                      | 28.000.00.€ | 1000          | 73 33 € |

Le tableau de remboursements va vous permettre de faire fluctuer votre créance ou votre dette tout au long des prévisions.

Dans l'exemple ci-dessus, nous avons donc une dette de 20 000€ au départ avec un taux d'intérêt annuel de 1%. En Nov. 2020, le compte courant gérant est augmenté de 10 000€ pour monter à 30 000€. Les intérêts évoluent automatiquement en fonction de cette augmentation. Le compte courant est remboursé à partir de Fév. 2021 à raison de 1000€ par mois et ce jusqu'à la fin des prévisions. Les intérêts décroissent en fonction également des remboursements.

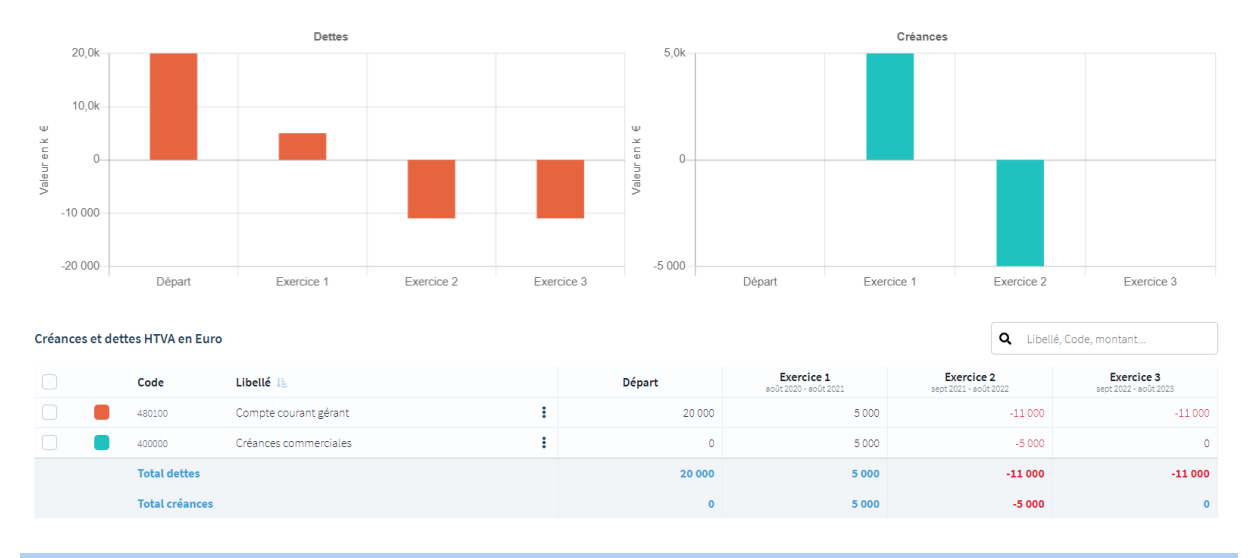

## **Financements**

L'écran d'encodage va vous permettre de travailler les données des catégories suivantes :

• 10 Capital souscrit

- 11 Apport
- 42 Dette à plus d'un 1 échéant dans l'année
- 43 Dette financière à <1an
- 170 Emprunt subordonné à >1an
- 171 Emprunt obl. Non subord. à >1an
- 172 Leasing à >1an
- 173 Etablissement de crédit à >1an
- 174 Autre emprunt à >1an
- 422 Leasing

Lorsque vous générez un financement long terme, HannaH Web génère lui-même le transfert court terme d'exercice en exercice dans le bilan prévisionnel.

+ Nouveau Lorsque vous ajoutez un nouveau frais, une fenêtre d'encodage apparaît et 1 ou 2 écrans se présentent à vous :

#### 1. Définition de mon financement

| Encoder un financement -                                                           | Definition                                                                                                    |                       |            |           | Définition | Remboursements |
|------------------------------------------------------------------------------------|----------------------------------------------------------------------------------------------------|-----------------------|------------|-----------|------------|----------------|
| Catégorie comptable                                                                |                                                                                                    | Code comptable        | Intitulé * |           |            |                |
| 173 Etablissement de crédit à > 1an                                                | · ·                                                                                                    | 173 002<br>3 chiffres | Crédit ba  | ancaire   |            |                |
| Montant *<br>15000 €                                                               | Date       Image: mail of the second second sec |                       |            |           |            |                |
| Indiquez les modalités de remboursements                                           | Remboursement of Remboursement of Remboursement values                                                                                                    | onstant<br>ariable    |            |           |            |                |
| Date du 1er remb. *                                                                | Intérêt annuel *                                                                                                    | Durée *               |            | Fréquence |            |                |
| <b>#</b> 08/2020                                                                   | 1,4 %                                                                                                    | 60                    | mois       | Mensuelle | ~          |                |
|                                                                                    |                                                                                                    |                       |            |           |            |                |
| Remboursement constant (cap + intérêt) de                                          | 259.00                                                                                                    |                       |            |           |            |                |
| Remboursement constant (cap + intérêt) de<br>Commentaire (celui-ci sera repris dan | 259.00<br>s les impressions)                                                                                                    |                       |            |           |            |                |

Enregistrer

Pour définir votre financement, commencez par choisir une **catégorie comptable**, précisez éventuellement le **code** et l'**intitulé** de l'élément.

Précisez le **montant initial** de l'élément et indiquez soit la **date** soit que le financement doit se trouver dans le **bilan de départ**. Pour ce faire, cochez simplement 'Bilan de départ'.

Choisissez votre type de remboursement, constant ou variable.

×

Vous avez la possibilité de préciser la **date du 1<sup>er</sup> remboursement** (seuls les intérêts seront payés jusqu'à cette date), le **taux d'intérêt annuel**, la **durée de remboursement** et la **fréquence** à laquelle le remboursement sera décaissé.

HannaH Web calcule directement la mensualité à rembourser.

Expliquez votre configuration de financement à l'aide du tableau de **commentaires**. Ce dernier pourra apparaître dans votre rapport final.

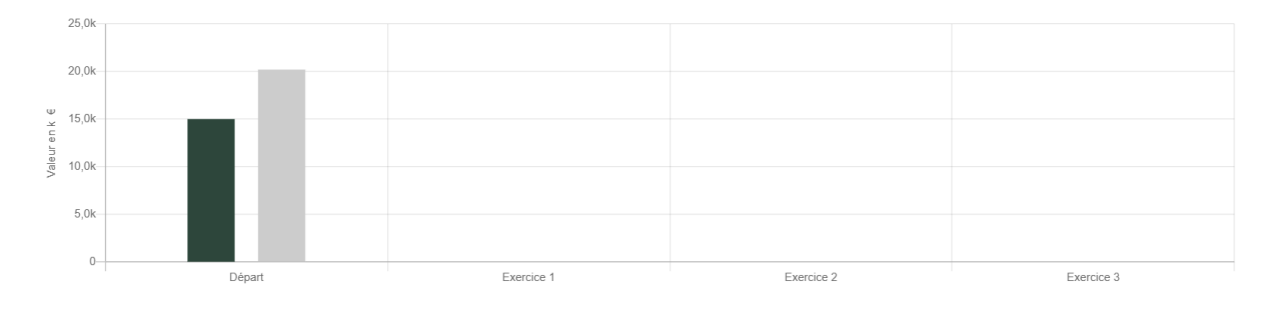

Le graphique principal vous propose alors une comparaison entre les financements et les investissements sur 2 histogrammes.

| ncoder un financement -               | Definition                          |                |                  | Définition Remboursements |
|---------------------------------------|-------------------------------------|----------------|------------------|---------------------------|
| atégorie comptable                    |                                     | Code comptable | Intitulé *       |                           |
| 11 Apport                             |                                     | 11 0000        | Apport personnel |                           |
| lontant *                             | Date                                | 4 chiffres     |                  |                           |
| 10000 €                               | <b>iii</b> 08/2020                  |                |                  |                           |
|                                       | <ul> <li>Bilan de départ</li> </ul> |                |                  |                           |
| commentaire (celui-ci sera repris dai | ns les impressions)                 |                |                  |                           |
| Apport du gérant                      |                                     |                |                  |                           |
|                                       |                                     |                |                  |                           |
|                                       |                                     |                |                  |                           |
|                                       |                                     |                |                  |                           |
| Créer                                 |                                     |                | Rembour          | sements 🗲                 |

Dans le cas de capital ou d'apport, vous avez la possibilité de faire apparaître l'écran 'Remboursements' dans lequel vous pourrez faire des augmentations/diminutions d'apport de capital.

#### Encoder une financement - Remboursements

| /ous pouvez augmenter votre dette et prévoir des remboursements via le tableau ci-dessous |              |             |               |  |  |  |
|-------------------------------------------------------------------------------------------|--------------|-------------|---------------|--|--|--|
|                                                                                           | Augmentation | Apport      | Remboursement |  |  |  |
| août 2020                                                                                 | 10000        | 10 000,00 € | 0             |  |  |  |
| sept 2020                                                                                 | 0            | 10 000,00 € | 0             |  |  |  |
| oct 2020                                                                                  | 0            | 10 000,00 € | 0             |  |  |  |
| nov 2020                                                                                  | 0            | 10 000,00 € | 0             |  |  |  |
| déc 2020                                                                                  | 0            | 10 000,00 € | 0             |  |  |  |
| janv 2021                                                                                 | 0            | 10 000,00 € | 0             |  |  |  |
| févr 2021                                                                                 | 0            | 10 000,00 € | 0             |  |  |  |
| mars 2021                                                                                 | 0            | 10 000,00 € | 0             |  |  |  |
| avril 2021                                                                                | n            | 10 000 00 € | n             |  |  |  |

## Bilan de départ

L'écran 'Bilan de départ' vous permettra d'encoder et visualiser les données du bilan de départ.

Dans le cas d'une constitution de société, les éléments des différents écrans pour lesquels vous avez coché Bilan de départ apparaîtront dans votre tableau. Certains éléments doivent être encodés manuellement directement dans votre bilan de départ afin de l'équilibrer (ACTIF = PASSIF).

Éléments de l'ACTIF à encoder directement dans les 'autres données bilantaires' :

- Stocks et commandes ;
- Disponible et placements de trésorerie ;
- Compte de régularisation.

Eléments du PASSIF à encoder directement dans les 'autres données bilantaires' :

- Plus-value de rééval. ;
- Réserve légale ;
- Autres réserves ;
- Résultat reporté (+ ou -) ;
- Subsides en capital ;
- Provisions et impôts différés ;
- Compte de régularisation.

Dans le cas d'une entreprise existante, vous avez la possibilité d'importer ou de travailler vos différentes données bilantaires pour que le début des prévisions corresponde à la dernière balance du dossier.

×

Ľ

L Définition

| Actif (en Euro)                        | Départ |
|----------------------------------------|--------|
| Frais d'établissement 📀                | 0      |
| Actifs immobilisés                     | 0      |
| Immobilisations incorporelles 🥥        | 0      |
| Immobilisations corporelles            | 0      |
| Terrsins et constructions 📀            | 0      |
| Installations, machines et outillage 🥥 | 0      |
| Mobilier et matériel roulant 🥥         | 0      |
| Locations - Financements Ø             | 0      |
| Autres 🔗                               | 0      |
| Immobilisations financières 🥥          | 0      |
| Actifs circulants                      | 45     |
| Créances à plus d'un an                | 0      |
| Créances commerciales à plus d'un an 📀 | 0      |
| Autres créances à plus d'un an 🥝       | 0      |
| Stocks et commandes en cours 🥥         | 0      |
| Stocks et commandes en cours           | 0      |
| Créances à un an au plus               | 45     |
| Créances commerciales 🥥                | 45     |
| Autres créances à un an au plus 🥥      | 0      |
| Disponible et placements de trésorerie | 0      |
| Compte de régularisations              | 0      |
|                                        |        |
|                                        |        |
|                                        |        |
| Total actif                            | 45     |
|                                        | 863    |

| Passif (en Euro)                                   | Départ |
|----------------------------------------------------|--------|
| Capitaux propres                                   | 451    |
| Apport                                             | 451    |
| Disponible                                         | 451    |
| Indisponible                                       | 0      |
| Plus-value de rééval.                              | 0      |
| Réserves                                           | 0      |
| Réserves indisponibles                             | 0      |
| Réserves disponibles                               | 0      |
| Résultat reporté (+ ou -)                          | 0      |
| Subsides en capital                                | 0      |
| Provisions et impôts différés                      | 0      |
| Dettes                                             | 457    |
| Dettes à plus d'un an                              | 0      |
| Dettes financières 🥥                               | 0      |
| Dettes comm. et acomptes reçus 📀                   | 0      |
| Autres dettes à plus d'un an 📀                     | 0      |
| Dettes à un an au plus                             | 457    |
| Dettes à plus d'un an échéant dans l'année 🧔       | 0      |
| Dettes financières 🥥                               | 0      |
| Découvert de caisse                                | 0      |
| Dettes comm. et acomptes reçus 🥥                   | 0      |
| Dettes fiscales, salariales et sociales 📀          | 0      |
| Autres dettes 🥥                                    | 457    |
| Compte de régularisations                          | 0      |
| Total passif                                       | 908    |
| Attention, votre bilan initial n'est pas équilibré | _      |

# LES DIFFERENTS ECRANS DE FISCALITE

## Paramètres

Dans cet écran, vous allez pouvoir paramétrer les différentes tranches éventuelles d'imposition du dossier ainsi que les versements anticipés d'impôt.

|            |    | < test 🔁 Encodage Fiscalité Résultata                |
|------------|----|------------------------------------------------------|
| HannaH Web |    | Paramètres fiscaux                                   |
|            |    | raux d'imposition                                    |
| Paramètres | Ľ  | Base imposable - seuil Base imposable - plafond Taux |
|            | e" | 0 E 100000 E 20 %                                    |
|            |    |                                                      |
|            |    | 100001 E E 25 %                                      |
|            |    |                                                      |
|            |    |                                                      |
|            |    | A partir de to 30                                    |
|            |    |                                                      |
|            |    | Paiements                                            |
|            |    | Versements anticipés Oui                             |

Vous pouvez paramétrer 3 tranches avec des taux d'imposition différents.

Si vous n'avez qu'un seul taux d'imposition, complétez uniquement la première ligne sans mettre de plafond dans la deuxième colonne de base imposable.

Si vous créez une deuxième tranche avec un deuxième plafond, vous aurez également la possibilité de remplir un troisième taux d'imposition à partir du troisième seuil.

Pas de taux ? Il vous suffit de laisser les cases vides.

| Taux d'imposition |     |                |   |      |     |
|-------------------|-----|----------------|---|------|-----|
| Base imposable    |     | Base imposable |   | Taux |     |
|                   | 0 € | 100000         | € | 20   | ) % |
| 10000             | 1 € | 150000         | € | 25   | 5 % |
| A partir de       |     | 150001         | € | 3:   | 5 % |

HannaH Web effectue par défaut des versements anticipés trimestriels (avril, juillet, octobre, décembre) à raison de 25% de l'impôt estimé. Si vous ne désirez pas établir de versements anticipés d'impôt, vous aurez alors la possibilité de préciser un taux de majoration globale et le mois auquel la totalité de l'impôt sera payé l'exercice suivant.

| Paiements            |             |
|----------------------|-------------|
| Versements anticipés | Oui<br>Non  |
| Taux de majoration   | 6,75 %      |
| Date de paiement     | Octobre 🗸 🗸 |

## Calcul de l'impôt

Cet écran vous permettra de personnaliser le calcul détaillé d'impôt en paramétrant les éléments suivants par exercice :

- Un encodage global et manuel des dépenses non-admises,
- Un encodage des déductions et exonérations reportables et non reportables,
- Pour le 1<sup>er</sup> exercice, un encodage du report des déductions et exonérations et des pertes antérieures récupérables.

|                     |   | < test 🛛 🏟 🖴 Encodage Fisc               | slité Résultata |                  |                  |                  |                  |            |            |            |
|---------------------|---|------------------------------------------|-----------------|------------------|------------------|------------------|------------------|------------|------------|------------|
| HannaH Web          |   | Calcul de l'impôt                        |                 |                  |                  |                  |                  |            |            | <b>9</b> 0 |
|                     | - |                                          | Exercice 1      | Exercice 2       | Exercice 3       | Exercice 4       | Exercice 5       | Exercice 6 | Exercice 7 | Exercice 8 |
|                     | 2 | Résultats avant impôt                    | -1605€          | -1488€           | 3 112 €          | 10 106 €         | 10 106 €         | 10 106 €   | 10 106 €   | 10 106 €   |
| Calcul de l'impôt ( | 2 | Transfert (prélèv. impôts différés)      | 0 €             | 0€               | 0€               | 0€               | 0€               | 0€         | 0€         | 0€         |
|                     |   | Dépenses non-admises                     |                 |                  |                  |                  |                  |            |            |            |
|                     |   | Sur les charges et investissements       | 321.6           | 482 <del>C</del> | 482 <del>6</del> | 482 <del>6</del> | 482 <del>6</del> | 482 E      | 482 E      | 482 E      |
|                     |   | Encodage manuel                          | 0 €             | 0 E              | 0 €              | 0 €              | 0 €              | 0 E        | 0 E        | 0 E        |
|                     |   | Sous-total 1                             | -1284€          | -1 006 €         | 3 593 €          | 10 588 €         | 10 588 €         | 10 588 €   | 10 588 €   | 10 588€    |
|                     |   | Déductions et exonérations de l'exercice |                 |                  |                  |                  |                  |            |            |            |
|                     |   | Non reportables                          | 0 €             | 0 6              | 0 6              | 0 €              | 0 €              | 0 €        | 0 €        | 0 €        |
|                     |   | Reportables                              | 0 6             | 0 6              | 0 6              | 0 6              | 0 6              | 0 6        | 0 6        | 0 6        |
|                     |   | Sous-total 2                             | -1284€          | -1 006 €         | 3 593 €          | 10 588 €         | 10 588 €         | 10 588 €   | 10 588 €   | 10 588 €   |
|                     |   | Reports                                  |                 |                  |                  |                  |                  |            |            |            |
|                     |   | Déductions et exonérations               | 0 €             | 0 E              | 0 e              | 0 e              | 0 E              | 0 E        | 0 E        | 0 E        |
|                     |   | Pertes antérieures récupérables          | 0 €             | -1 284 C         | -2 290 E         | 0 6              | 0 6              | 0 6        | 0 0        | 0 0        |
|                     |   | Base imposable                           | 0€              | 0€               | 1 304 €          | 10 588 €         | 10 588 €         | 10 588 €   | 10 588 €   | 10 588€    |
|                     |   | Impôt                                    | 0€              | 0€               | 261€             | 2 118 €          | 2 118 €          | 2 118 €    | 2118€      | 2 118 €    |
|                     |   | Majoration absence de VA                 | 0€              | 0€               | 0€               | 0€               | 0€               | 0€         | 0€         | 0€         |

# **IMPORTATIONS**

Dans le dossier d'une société existante, vous avez la possibilité d'importer la balance existante de l'entreprise via le bouton

Ainsi, vous pouvez par exemple, construire vos prévisions sur base de votre balance comptable de l'année passée, pour ensuite modifier les montants importés, ou encore ajouter, supprimer ou regrouper différents codes comptables.

#### Quels fichiers pouvez-vous importer?

• Les formats autorisés sont de type .txt ou .csv. Cela signifie que si votre fichier, provenant de la compta par exemple, n'a pas une de ces extensions, celui-ci doit être réenregistré en .csv (séparateur : point-virgule) ou .txt (séparateur : tabulation) via Excel.

• Les données à importer doivent être classées par colonnes, avec au minimum une pour le code comptable, et une autre avec l'intitulé.

| portation - | Téléchargement                                                 | Étape 1            | 1 Étape 2    |
|-------------|----------------------------------------------------------------|--------------------|--------------|
|             | Idiácharger un fic                                             | hier d'exemple csv | Lire le tuto |
|             | <u>t</u>                                                       |                    |              |
|             | Sélectionnez ou glissez-déposez votre fichier ici (txt ou csv) |                    |              |
|             |                                                                |                    |              |

Lorsque vous cliquez sur l'icône d'importations, la première étape consiste à sélectionner le fichier que vous désirez importer. Vous pouvez soit glisser-déposer le fichier dans l'encart, soit cliquer directement sur l'encart pour naviguez sur votre ordinateur et sélectionner le fichier.

| Importation - Mapping o            | des cham              | ps                         |       |                               |        |                        | Étape 1 Étap     |
|------------------------------------|-----------------------|----------------------------|-------|-------------------------------|--------|------------------------|------------------|
|                                    |                       |                            |       |                               |        |                        | <u>Lire le f</u> |
| 141000                             |                       |                            |       | PERTE REP                     | ORTEE  | 30196,33               | c                |
| 220000                             |                       |                            | TERR/ | AIN BATIMENT ESCANAFFLES 1    | 2 ARES | 57600,00               |                  |
| 220100                             |                       |                            | TERRA | IN CHAMP FIEF DU TRIEU - 31 A | 40 CA  | 15700,00               | 1                |
| 221000                             |                       |                            | A     | AMENAGEMENT GARAGE MOTO       | R-LINE | 2081,88                |                  |
| 221009                             |                       |                            |       | AMORT. S/AMENAGEMENT G        | ARAGE  | 0,00                   | 16               |
| Délimiteur entre colonnes          |                       | Séparateur de décimales    |       | Période couverte (mois)       |        | La première ligne est- | elle un titre?   |
| TAB                                | <ul> <li>2</li> </ul> | . (point)                  | ~ 3   |                               | 12     | Oui <b>4</b>           |                  |
| Code comptable                     |                       | Intitulé                   |       | Solde ou débit                |        | Crédit                 |                  |
| 141000 (colonne 1)                 | ~ 6                   | PERTE REPORTEE (colonne 2) | ~ 7   | 30196,33 (colonne 3)          | ~      | 8 0,00 (colonne 4)     | ×                |
| Attention: ce fichier va écraser l | es valeurs o          | léià présentes             |       | 141000 (colonne 1)            |        |                        |                  |
|                                    |                       |                            |       | PERTE REPORTEE (colonne       | 2)     |                        |                  |
|                                    |                       |                            |       | 30196,33 (colonne 3)          |        |                        |                  |
|                                    |                       |                            |       | 0,00 (colonne 4)              |        |                        |                  |

Une fois le fichier sélectionné, l'écran de l'étape 2 apparait : Mapping des champs.

Un tableau apparait sur fond bleu. Ce tableau est un aperçu du fichier importé. Grâce à cet aperçu, il vous sera plus facile de paramétrer les différents éléments suivants.

1. Délimiteur/séparateur en colonnes

En fonction du type et de l'origine de votre fichier, vous devez sélectionner le séparateur qui délimite les différentes colonnes de votre fichier importé. Vous avez le choix entre TAB - virgule – point-virgule – deux points. Vous êtes certains d'avoir choisi le bon séparateur une fois que l'aperçu montre un classement des différentes données dans des colonnes continues.

2. Séparateur de décimales

En fonction de ce que vous visualisez dans le tableau d'aperçu, sélectionnez si vos décimales sont séparées de vos unités par un point ou une virgule.

3. Période couverte (mois)

Précisez le nombre de mois cumulés repris dans les données d'exploitation de votre fichier. En fonction de votre choix, HannaH Web divisera les montants de votre balance et les lissera en montants mensuels.

- La première ligne est-elle un titre ?
   En fonction de ce que vous visualisez dans le tableau d'aperçu, précisez si votre fichier comporte une ligne de titre ou non.
- 5. Code comptable

Précisez dans quelle colonne du fichier les codes comptables se trouvent.

6. Intitulé

Précisez dans quelle colonne du fichier les intitulés se trouvent.

7. Solde ou débit

Précisez dans quelle colonne du fichier les soldes ou les débits se trouvent.

8. Crédit

Si le choix précédent se porte sur une colonne de débits, précisez dans quelle colonne du fichier les crédits se trouvent.

Une fois vos paramètres sélectionnés, cliquez sur 'Importer'.

L'ensemble de vos données sont alors importées dans HannaH Web. Le cas échéant, ouvrez votre bilan de départ pour vérifier que vous ne devez pas réajuster manuellement l'équilibre de ce dernier.